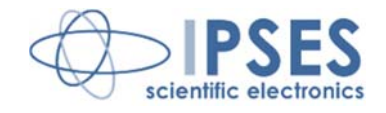

# Vision Library for National Instruments TestStand™

Rel. 01.04.0001 (Product code: IVL)

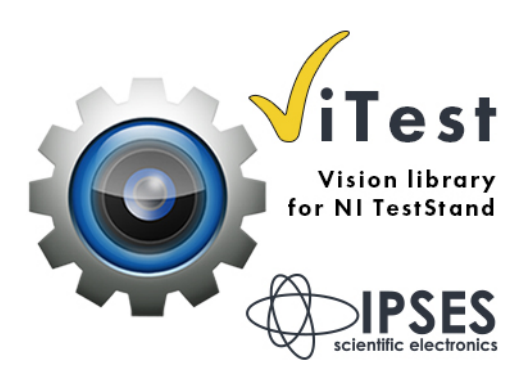

CONCEIVING PLANNING DEVELOPMENT IN SCIENTIFIC ELECTRONICS

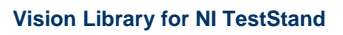

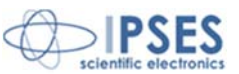

The information contained in this manual is subject to change without notice and does not represent a commitment on the part of IPSES. IPSES is committed to continuous development and quality improvement of its products. As a consequence, the equipment described in this document may incorporate minor differences from what described hereafter. Please, consult IPSES technical support to receive any specific updated information for your product.

All brand or product names are trademarks or registered trademarks of their respective holders.

This manual in English is the original version.

Printed in Italy

Copyright © 2015 IPSES S.r.l. All rights reserved.

> IPSES S.r.I. Via Lazzarotto, 10 - 20020 Cesate (MI) - ITALY Tel. (+39) 02/39449519 Fax (+39) 02/700403170 http://www.ipses.com e-mail <u>info@ipses.com</u>

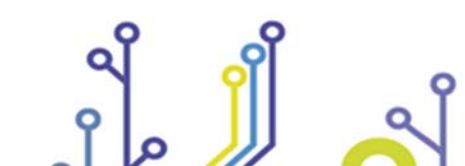

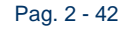

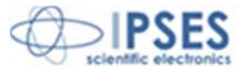

All information provided in this manual is property of IPSES S.r.l. and must be considered and treated as confidential. Any reproduction, transmission, copy or translation into any human or computer language of this publication is forbidden, unless specifically approved by IPSES S.r.l. in writing.

All information in this document has been carefully checked and is believed to be accurate as of the date of publication; however, no responsibility is assumed in case of incorrectness. IPSES will not be liable for any consequential or incidental damages arising from reliance on the accuracy of this documentation.

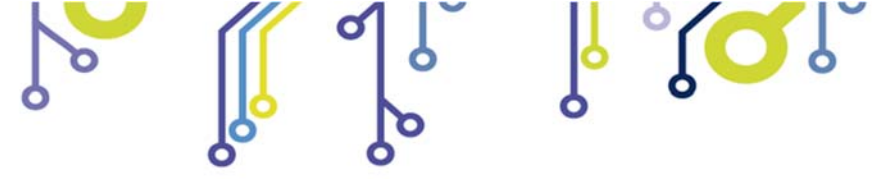

Vision Library for NI TestStand

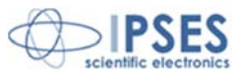

IPSES S.r.I. Via Lazzarotto, 10 - 20020 Cesate (MI) - ITALY Tel. (+39) 02/39449519 Fax (+39) 02/700403170 http://www.ipses.com e-mail <u>info@ipses.com</u>

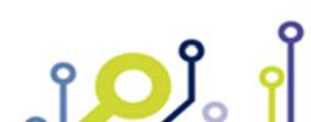

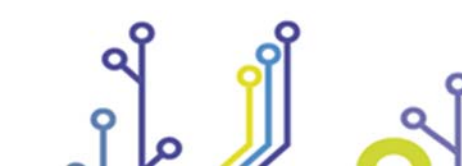

Pag. 3 - 42

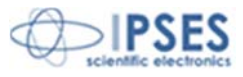

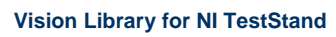

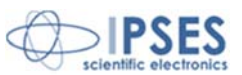

#### **GUARANTEE**

IPSES warrants to the end-user in accordance with the following provisions that its branded hardware products, purchased by the end-user from IPSES company or an authorized IPSES distributor are free from defects in design, materials, and workmanship affecting normal use, for a period of one year as of the original delivery date. At IPSES's option, products for which proper claims are made will be repaired or replaced at IPSES's expense<sup>1</sup>.

#### Exclusions

This Guarantee does not apply in case of defects resulting from: improper or inadequate installation, use, or maintenance; actions or modifications by unauthorized third parties or the end-user; accidental or wilful damage or normal wear and tear.

#### Making a claim

Claims must be made by contacting IPSES office within the guarantee period. Please, contact:

IPSES S.r.I. – Via Lazzarotto, 10 - 20020 Cesate (MI) Italy Tel. (+39) 02/39449519 – (+39) 02 320629547 Fax (+39) 02/700403170 http://www.ipses.com – e-mail: support@ipses.com

#### Limitation and Statutory Rights

IPSES makes no other warranty, guarantee or like statement other than as explicitly stated above and this Guarantee is given in place of all other guarantees whatsoever, to the full extent permitted by law. In the absence of applicable legislation, this Guarantee will be the end-user's sole and exclusive remedy against IPSES.

#### **General Provisions**

IPSES makes no express warranties or conditions beyond those stated in this warranty statement. IPSES disclaims all other warranties and conditions, express or implied, including without limitation implied warranties and conditions of merchantability and fitness for a particular purpose.

IPSES's responsibility for malfunctions and defects in hardware is limited to repair and replacement as set forth in this warranty statement.

IPSES does not accept liability beyond the remedies set forth in this warranty statement or liability for incidental or consequential damages, including without limitation any liability for products not being available for use or for lost data or software.

<sup>&</sup>lt;sup>1</sup> With the exclusion of shipping costs for and from IPSES's laboratories.

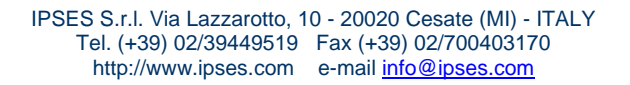

Pag. 4 - 42

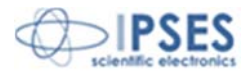

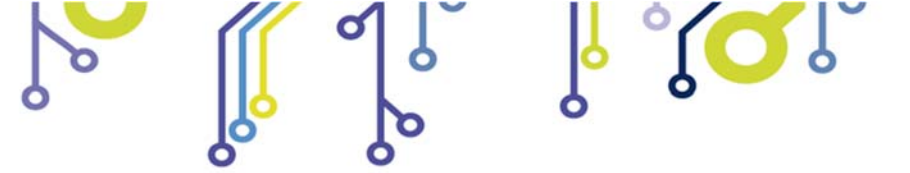

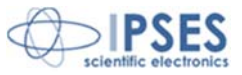

This guide describes the functioning of ViTest software Vision Library Read carefully before using it It is the responsibility of the technician to undertake all the safety rules provided by law and standard practice during the installation and the use.

For any information which is not contained in this guide, please contact:

IPSES S.r.I. - – Via Lazzarotto, 10 - 20020 Cesate (MI) Italy Tel. (+39) 02/39449519 – (+39) 02 320629547 Fax (+39) 02/700403170 http://www.ipses.com – e-mail info@ipses.com

IPSES S.r.I. Via Lazzarotto, 10 - 20020 Cesate (MI) - ITALY Tel. (+39) 02/39449519 Fax (+39) 02/700403170 http://www.ipses.com e-mail <u>info@ipses.com</u>

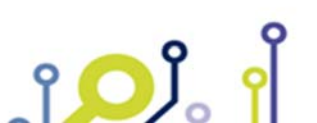

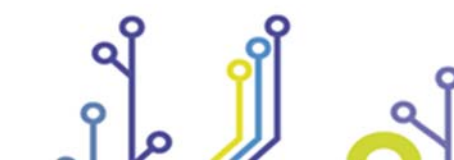

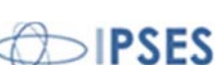

Pag. 5 - 42

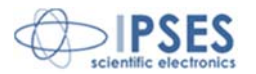

# **TABLE OF CONTENTS**

6

Vision Library for NI TestStand

0

O

| 6  |
|----|
| 7  |
| 8  |
|    |
|    |
|    |
|    |
|    |
|    |
| 41 |
|    |

# **REVISIONS**

### Manual revision history

| Revision/<br>Date          | Description                               | Author                 |
|----------------------------|-------------------------------------------|------------------------|
| 01.02.0000<br>March 2015   | First version Released                    | Ricco A.<br>Mancuso C. |
| 01.03.0000<br>June 2015    | Added License Activation Information      | Ricco A.               |
| 01.04.0000<br>July 2015    | Added IS Frame Grabbers steps description | Bernardin M.           |
| 01.04.0001<br>August, 2016 | Added ISO 9001:20015 logo                 | Bottaccioli M.         |

IPSES S.r.I. Via Lazzarotto, 10 - 20020 Cesate (MI) - ITALY Tel. (+39) 02/39449519 Fax (+39) 02/700403170 http://www.ipses.com e-mail <u>info@ipses.com</u>

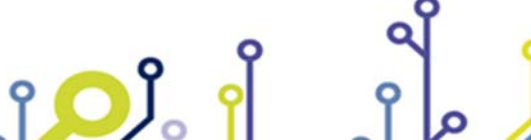

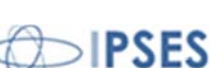

Pag. 6 - 42

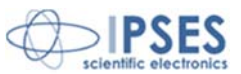

# **GENERAL FEATURES**

ViTest vision library implements a number of features for imaging acquisition, analysis and processing directly usable in National Instruments TestStand.

The library functions are configured as TestStand StepType and included in a specific TypePalette. Each step has an edit mode by which, in a simple and graphic way, it is possible to configure parameters.

The library already includes a driver for the acquisition and control of the following devices:

- uEye series camera by IDS Gmbh.
- Frame Grabbers by The Imaging Source Europe GmbH

This drivers is capable of supporting multiple cameras simultaneously. Anyway, the analysis algorithm is independent by the hardware, so it is possible to manage other kind of industrial cameras. Please contact IPSES for the implementation of your specific camera in the library at <a href="mailto:support@ipses.com">support@ipses.com</a> or calling 0039 02 39449519.

The library also contains a number of examples of use.

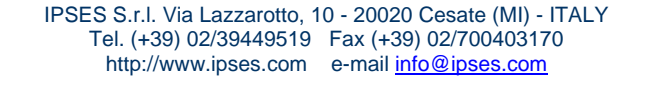

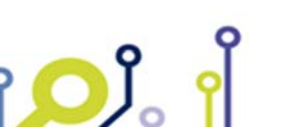

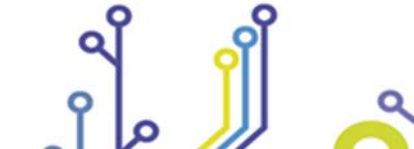

Pag. 7 - 42

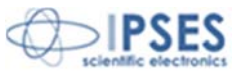

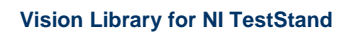

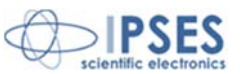

# **Installation**

Terminate any running software, particularly TestStand. Execute the *IVL\_Setup\_LV14\_TS14\_Full\_xx.xx.exe* file (where xx.xx.xx is the number of the version), then follow the automatic procedure steps. At the end of the process, you must restart your PC. The library will be installed in *C:IIPSES\_LibIImageLibrary* (it is not possible to change this path).

The installation requires administrator privileges for the user who executes it.

#### Requirements

- Operating system Windows 7 32-64bit; Windows 8 and 8.1 32-64 bit
- LabVIEW Run-time 2014
- TestStand 2014
- IDS Industrial Camera Driver and Software 4.60
- IS Frame Grabbers Driver 6.3.9
- NI Vision Run-time or Vision Development Module License

### TestStand configuration

In case you have only the license for NI Vision Run-time, it will be necessary, after installing the library, configure TestStand to use LabVIEW Run-time Engine instead of the Development System.

To perform this configuration, you must:

- Access the TestStand Configure Adapter menu
- Select LabVIEW, then Configure
- Select LabVIEW Run-time Engine 2014 as shown in the picture below

| LabVIEW Adapter Configuration                                                                                                    |                                                   |                     | ×        |
|----------------------------------------------------------------------------------------------------|---------------------------------------------------|---------------------|----------|
| Select or Type which LabVIEW Server Control LabVIEW Run-Time Engine Version: Control Control | to Use<br>14.0 (2014)<br>s Using Multiple Threads |                     | <b>_</b> |
| (Changes do not take effec                                                                                                    | t until the next time you                         | start the TestStand |          |
| Number of Threads:                                                                                                    | Default (4)                                       | •                   |          |
| Additional Threads Inher                                                                                                    | rit CPU Affinity of Calling                       | Thread              |          |
| C LabVIEW Development System                                                                                                    |                                                   |                     |          |
| Our Active LabVIEW Version:                                                                                                    | 2012 SP1 (12.0.1)(32-bi                           | it) [Default]       |          |
| O Use Active 32-bit Version: 20                                                                                                    | 12 SP1 (12.0.1)                                   |                     |          |
| 🔘 Use Active 64-bit Version: Un                                                                                                    | known or Not Installed                            |                     |          |
| Other Executable                                                                                                    |                                                   |                     | -        |

Configuring the LabVIEW adapter of TestStand

IPSES S.r.I. Via Lazzarotto, 10 - 20020 Cesate (MI) - ITALY Tel. (+39) 02/39449519 Fax (+39) 02/700403170 http://www.ipses.com e-mail <u>info@ipses.com</u>

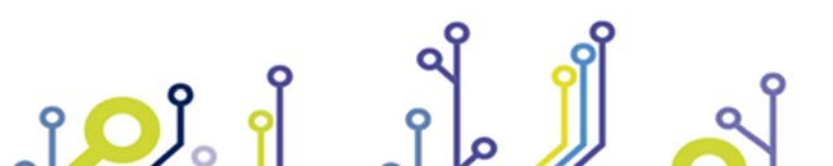

Pag. 8 - 42

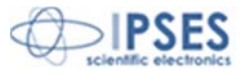

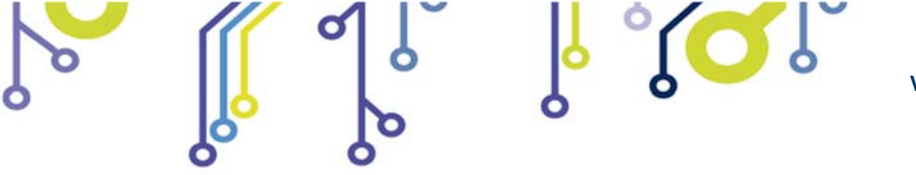

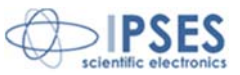

In case, however, you have the license for NI Vision Development Module, you can configure the adapter either as described above, so that it will use LabVIEW Run-time, or configure it so to use the Development System, selecting the appropriate voice in LabVIEW Adapter Configuration screen.

# **IDS** Camera Driver Configuration

Vision Library ViTest supports different industrial cameras from IDS uEye family. The driver of the library is able to simultaneously manage multiple cameras.

In order to configure the cameras to be used with the library you need to edit the file:

### C:\IPSES\_Lib\ImageLibrary\config\camera.ini

The following is the content of a camera.ini file that shows the configuration of two cameras:

| [general]<br>CameraNumber = 2 | Defines the total number of cameras to be managed |
|-------------------------------|---------------------------------------------------|
| [camera_0]                    | section of the first camera                       |
| SN=4002844917                 | serial number of the first camera                 |
| SeqID = 1                     | sequential number to be associated with camera    |
| [camera_1]                    | Section of the second camera                      |
| SN=4002844918                 | serial number of the second camera                |
| SeqID = 2                     | sequential number to be associated with camera    |

The camera Serial Number is a fundamental parameter of the configuration. This number can be found printed on the back of the camera, or read through the software IDS Camera Manager.

It is useful, in case of configuration with more than one camera, set up a Camera Number via IDS Camera Manager for each camera and use the same number in the file camera.ini SeqID parameter in order to have a simple bind to distinguish the different cameras among them.

### Uninstall

To uninstall the product go to Window Control Panel - Programs – Uninstall a Program. In the installed program list search for Vision Library entries, like image below.

| ■Vision Library for NI TestStand <sup>™</sup> Uninstall | IPSES S.r.l. |
|---------------------------------------------------------|--------------|
| Vision Library TestStand Components                     | IPSES S.r.l. |

Select the first entry and click to Uninstall, repeat also for the second entry.

IPSES S.r.I. Via Lazzarotto, 10 - 20020 Cesate (MI) - ITALY Tel. (+39) 02/39449519 Fax (+39) 02/700403170 http://www.ipses.com e-mail <u>info@ipses.com</u>

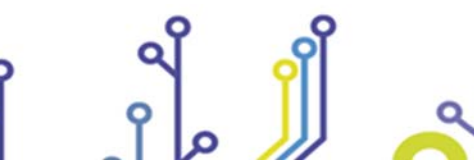

Pag. 9 - 42

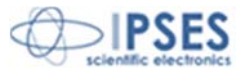

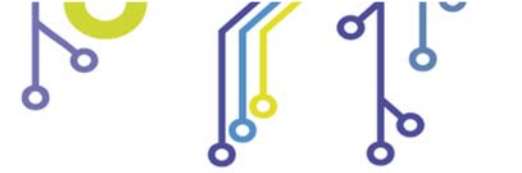

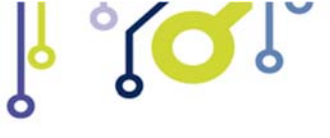

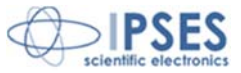

# List of functions

The following is the list of library functions divided into categories

- Camera •
  - OpenCamera 0
  - GrabCamera 0
  - CloseCamera 0
- Image Management
  - AllocateBuffer 0
  - DisposeBuffer 0
  - LoadImage 0
  - SaveImage 0
  - DisplayImage 0
  - HideImage 0
  - GetImageBuffer 0
- Image Processing
  - Filter 0
  - LookupTable 0
  - RotoTranslation 0
  - ExtractColorPlane 0
- Morphology •
  - EdgeDetection 0
  - FindObject 0
  - PatternMatch 0
- Photometric •

ژ<mark>ب</mark>

- EvaluateColor 0
- LightMeter 0

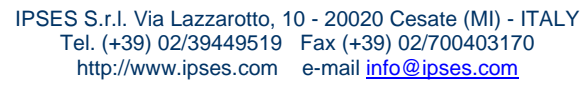

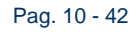

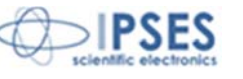

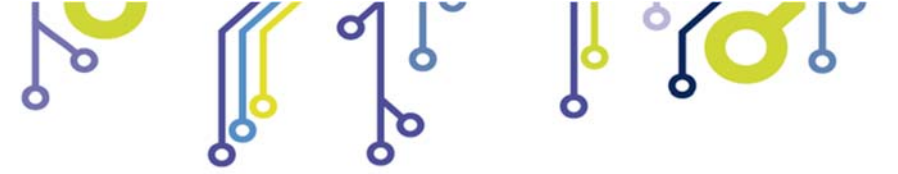

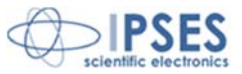

# Using the Library

The functions of the Library are accessible directly from the TestStand Insert Step menu and are grouped in the ImageLib sub menu as shown in the figure below.

| in (0) |                       |                       |   |                  |                    |   |         |            |   |     |                |
|--------|-----------------------|-----------------------|---|------------------|--------------------|---|---------|------------|---|-----|----------------|
|        | Insert Step           |                       | F |                  | Tests              | • |         |            |   |     |                |
|        | Surround Selection    | on With               | F | 12               | Action             |   |         |            |   |     |                |
|        | Edit                  | CTRL+E                |   | 2                | Sequence Call      |   |         |            |   |     |                |
|        | Specify Module        | CTRL+M                |   | <i>5(</i> 0)     | Statement          |   |         |            |   |     |                |
|        | Edit Code             |                       |   |                  | Label              |   |         |            |   |     |                |
|        | <u>S</u> tep Settings |                       |   | <b></b>          | Message Popup      |   |         |            |   |     |                |
|        | Breakpoint            |                       | F | <u>&gt;&gt;_</u> | Call Executable    |   |         |            |   |     |                |
|        | Run Mode              |                       | F |                  | Property Loader    |   |         |            |   |     |                |
| Ж      | Cu <u>t</u>           | CTRL+X                |   | <b>몰</b>         | FTP Files          |   |         |            |   |     |                |
| Ph.    | <u>C</u> opy          | CTRL+C                |   | - <b>80</b>      | Additional Results |   |         |            |   |     |                |
| G      | <u>P</u> aste         | CTRL+V                |   |                  | Flow Control       | × |         |            |   |     |                |
|        | <u>D</u> elete        | CANCELLA              |   |                  | Synchronization    | ۲ |         |            |   |     |                |
|        | Re <u>n</u> ame       | F2                    |   |                  | Database           | ► |         |            |   |     |                |
|        | Run Selected Ste      | ps                    |   |                  | IVI                | ۲ |         |            |   |     |                |
|        | Run Selected Ste      | ps Using              | Þ |                  | LabVIEW Utility    | • |         |            |   |     |                |
|        | Loop on Selected      | Steps                 |   |                  | ImageLib           | ► | Image N | lanagement | ¥ | 42- | Allocate Buffe |
|        | Loop on Selected      | l Steps Usin <u>g</u> | ► |                  |                    |   | uEye Ca | mera       | ۲ | 1   | Dispose Buffe  |
|        | Step List Configu     | irations              | ۲ |                  |                    |   | Photom  | etric      | ۲ | (¥) | Load Image     |
|        | View                  |                       | ۲ |                  |                    |   | Morpho  | logy       | ۲ | P   | Save Image     |
|        | Display Sequence      | e Hierarchy           |   |                  |                    |   | Image P | rocessing  | ۲ |     | Display Image  |
|        | Display File Hiera    | irchy                 |   |                  |                    |   |         |            |   | *   | Hide Image     |
|        | Display Hierarchy     | / Using               | ۲ |                  |                    | _ |         |            | - |     |                |

Menu for the inclusion of Step in TestStand sequence

After entering a Step of the Library into a sequence you can then configure the relevant parameters by pressing the Edit button in Step Setting or by pressing CTRL + E: the GUI configuration of Step will appear.

IPSES S.r.l. Via Lazzarotto, 10 - 20020 Cesate (MI) - ITALY Tel. (+39) 02/39449519 Fax (+39) 02/700403170 http://www.ipses.com e-mail <u>info@ipses.com</u>

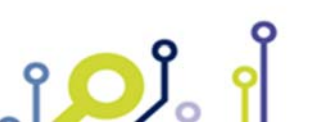

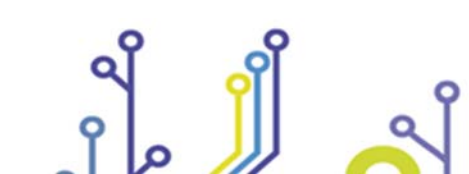

Pag. 11 - 42

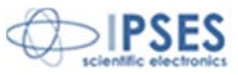

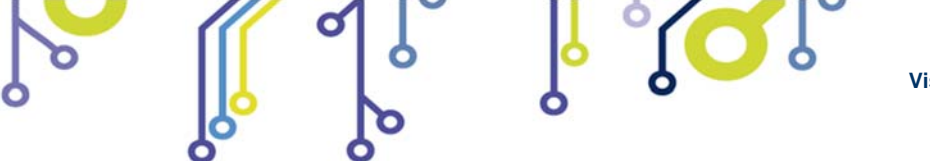

Vision Library for NI TestStand

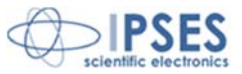

Here below a portion of the Edit panel of one Step parameters is shown. All panels for the Step Edit have common components, namely:

- Save: save configured parameters
- Cancel: cancels the changes and close the Edit panel
- Run: executes the Step
- Reset: resets all parameters of the Edit panel to their default values.
- Status: shows the status of execution of a Step after pressing the Run key, also referring any error that may occur.

| Status      | -         |
|-------------|-----------|
| Save Cancel | Run Reset |

Common Features of Step Editing

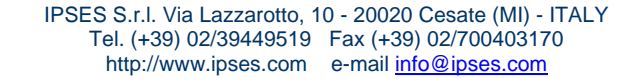

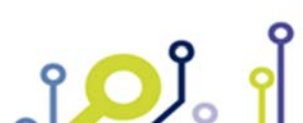

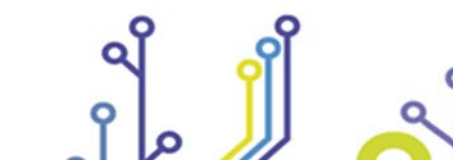

Pag. 12 - 42

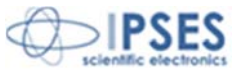

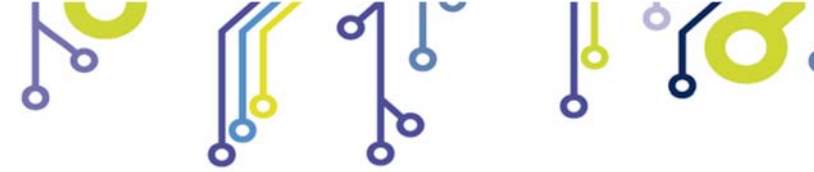

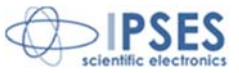

# **<u>µEye Camera</u>**

There are three steps in the management of the IDS uEye cameras and are:

- Open
- Grab
- Close

The overall philosophy of using these steps is to run only once, at the beginning of the test sequence, the Open step to open the connection with the camera and configure the relevant parameters. Then you can run as many times as needed the Grab step to acquire an image from the camera and performing step Close at the end of the sequence.

It is suggested that you follow this general scheme of use in order to obtain good performances in terms of execution times of the test sequences. Of course it is possible, in case you need to change some parameters such as acquisition ones, use several times the Open step during the sequence, but this should always be done after performing the Close step, if the connection with the camera is already open. Otherwise Open step will return an error.

### **Open Camera**

| 🛂 Open Camera                        | ution Camera                               |                                                    |
|--------------------------------------|--------------------------------------------|----------------------------------------------------|
|                                      |                                            |                                                    |
| Camera 1 [5                          | SN 4002844917]  Close Came AOI Camera Info | era is Open                                        |
| Camera info<br>BoardType<br>CameralD | 66                                         | The A                                              |
| Date<br>ID                           | 10/25<br>IDS GmbH                          |                                                    |
| SerialNumber<br>Version              | 4002844917<br>V1.0                         |                                                    |
|                                      |                                            |                                                    |
| Status                               |                                            | 1280x1024 0.25X 32-bit RGB image 141,137,162 (0,0) |
| Save                                 | Cancel Run (                               | Reset Image [only color image] Manual Snapshot     |

This step opens a connection to the IDS uEye cameras specifying different parameters of image acquisition. You can set exposure time, frame rate and pixel clock, the parameters of manual white balance and the ROI to be applied to the sensor.

The step supports multiple cameras simultaneously. The camera management is assigned to a specific driver that must be configured as described in the "Configuring IDS Camera Driver" section.

The step displays in real time the effect of parameter changes by viewing the image acquired from the camera.

IPSES S.r.I. Via Lazzarotto, 10 - 20020 Cesate (MI) - ITALY Tel. (+39) 02/39449519 Fax (+39) 02/700403170 http://www.ipses.com e-mail <u>info@ipses.com</u>

Pag. 13 - 42

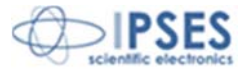

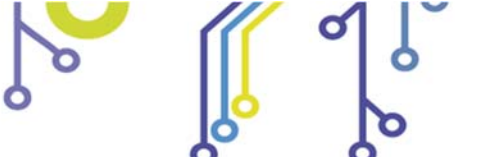

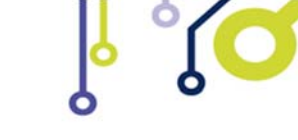

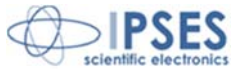

| Variabile TestStand        | Description                                                    |  |  |  |
|----------------------------|----------------------------------------------------------------|--|--|--|
| Camera_SN                  | Camera Serial number to open the connection                    |  |  |  |
| Image                      | Reserved parameter                                             |  |  |  |
| Framerate_2_50_fps         | Acquisition Frame rate                                         |  |  |  |
| Exposure_time_0_135_330_ms | Exposure time in ms                                            |  |  |  |
| Pixelclock_5_49_MHz        | Camera Pixelclock (use the IDS camera manager to calculate it) |  |  |  |
| Color_Gain.Red             | Red gain                                                       |  |  |  |
| Color_Gain.Green           | Green gain                                                     |  |  |  |
| Color_Gain.Blue            | Blu gain                                                       |  |  |  |
| AOI.AOI_Height             | ROI heigth                                                     |  |  |  |
| AOI.AOI_Width              | ROI width                                                      |  |  |  |
| AOI.AOI_Y_Position         | Start Y position on sensor ROI                                 |  |  |  |
| AOI.AOI_X_Position         | Start X position on sensor ROI                                 |  |  |  |
| Camera_Handler             | Reserved parameter                                             |  |  |  |

TestStand StepType: ImageLib > uEye Camera > Open Camera Test type: Action Result: Result.Error (container)

#### Camera Grab

This step allows you to capture an image from a specific camera. The camera must have been previously connected and configured via the Open Step, otherwise the step will return an error.

Through this step, you can change, for each grab, the exposure time of the camera.

| TestStand Variable         | Description                                                |
|----------------------------|------------------------------------------------------------|
| Camera_SN                  | Camera Serial number to open the connection                |
| Image                      | Image buffer name to copy the image captured by the camera |
| Exposure_time_0_135_330_ms | Exposure time in ms                                        |

TestStand StepType: ImageLib > uEye Camera > Grab Camera Test type: Action Result: Result.Error (container)

#### **Close Camera**

This step allows you to close the connection with a camera specifying its Serial Number.

| TestStand Variable | Description                                  |
|--------------------|----------------------------------------------|
| Camera SN          | Camera Serial number to close the connection |

TestStand StepType: ImageLib > uEye Camera > Close Camera Test type: Action Result: Result.Error (container)

> IPSES S.r.l. Via Lazzarotto, 10 - 20020 Cesate (MI) - ITALY Tel. (+39) 02/39449519 Fax (+39) 02/700403170 http://www.ipses.com e-mail <u>info@ipses.com</u>

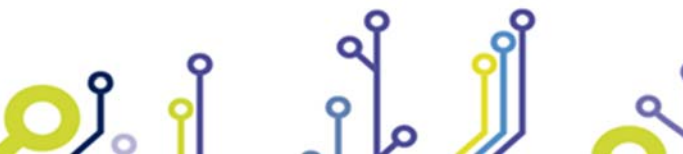

Pag. 14 - 42

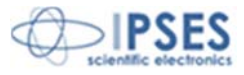

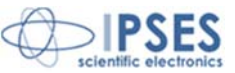

# The Imaging Source Frame Grabbers

There are three steps in the management of the IS Grabbers and are:

- Open
- Grab
- Close

The overall philosophy of using these steps is to run only once, at the beginning of the test sequence, the Open step to open the connection with the device and configure the relevant parameters. Then you can run as many times as needed the Grab step to acquire an image from the camera and performing step Close at the end of the sequence. Grab step also allow to configure all parameter writable on your device in acquisition mode. This feature give you the ability to run multiple Grab steps with different configuration without the need of run Open and Close steps every time.

It is suggested that you follow this general scheme of use in order to obtain good performances in terms of execution times of the test sequences. Of course it is possible, in case you need to change some parameters such as acquisition ones, use several times the Open step during the sequence, but this should always be done after performing the Close step, if the connection with the camera is already open. Otherwise Open step will return an error.

#### **Open Camera**

**D**Ĭ

| avice 1 [DFG/SV1]      | Close     Camera is Open          |                   |
|------------------------|-----------------------------------|-------------------|
| Attributes             |                                   |                   |
| Attribute              | Value                             |                   |
| Swap Pixel Bytes       | talse                             | the second second |
| Timeout                | 4096                              |                   |
| Vertical Mirror        | false                             |                   |
| Video Mode             | 768x576 RGB24 25,00fps 🔹          | S NEA             |
| Width                  | 768                               |                   |
| Camera Attributes Gets | sets the video mode for a camera. | C Lai             |
| Brightness             | E                                 |                   |
| Contrast               |                                   |                   |
| Hue Hue                |                                   | 19                |
| Saturation             |                                   | ere -             |
| Mode                   | Manual                            |                   |
| Value                  | 5000                              |                   |
| Video Decoder          |                                   |                   |
|                        |                                   | ٠                 |
|                        |                                   |                   |

This step opens a connection to the IS Grabber specifying different parameters of image acquisition. You can view and set all the parameters available on your device through the list view on the left side of window.

The step supports multiple cameras simultaneously. The step displays in real time the effect of parameter changes by viewing the image acquired from the camera.

| Variabile TestStand | Description        |
|---------------------|--------------------|
| device_session      | Reserved parameter |

IPSES S.r.I. Via Lazzarotto, 10 - 20020 Cesate (MI) - ITALY Tel. (+39) 02/39449519 Fax (+39) 02/700403170 http://www.ipses.com e-mail <u>info@ipses.com</u>

Pag. 15 - 42

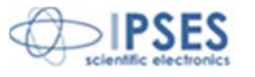

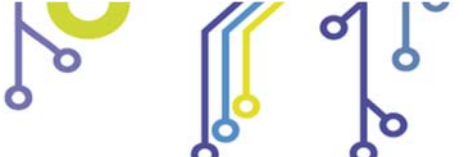

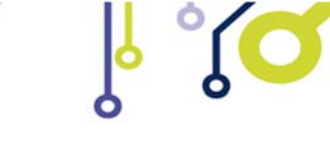

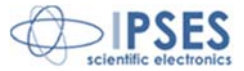

| device_name          | System name of device |
|----------------------|-----------------------|
| device_SN            | Reserved parameter    |
| image                | Reserved parameter    |
| camera_configuration | Reserved parameter    |

TestStand StepType: ImageLib > IS Frame Grabber > Open Camera Test type: Action Result: Result.Error (container)

### Camera Grab

| vice: 1 [DFG/SV1]      | Image     [only color image] |                                                    |
|------------------------|------------------------------|----------------------------------------------------|
| Attribute              | Value                        |                                                    |
| Acquisition Attributes | - Information                |                                                    |
| Camera Attributes      |                              |                                                    |
| Brightness             |                              |                                                    |
| Mode                   | Manual                       | MAN.                                               |
| Value                  | 5000                         |                                                    |
|                        | Gets/sets the brigh          | htness value.                                      |
| ⊞ Hue                  |                              |                                                    |
| Saturation             |                              |                                                    |
|                        |                              | 19 m                                               |
|                        |                              | a sec.                                             |
| Camera Information     |                              |                                                    |
| Status Information     |                              |                                                    |
|                        |                              |                                                    |
|                        |                              |                                                    |
| tatus                  | -                            | 768x576 0.51X 32-bit RGB image 130,135,131 (0,444) |

This step allows you to capture an image from a specific device. The device must have been previously connected and configured via the Open Step, otherwise you can't find it in the device selection drop down menu. Through this step, you can change, for each grab, some parameter writable on your device in acquisition mode.

| TestStand Variable   | Description           |  |
|----------------------|-----------------------|--|
| device_session       | Reserved parameter    |  |
| device_name          | System name of device |  |
| device_SN            | Reserved parameter    |  |
| image                | Reserved parameter    |  |
| camera_configuration | Reserved parameter    |  |

TestStand StepType: ImageLib > IS Frame Grabber > Grab Camera Test type: Action Result: Result.Error (container)

> IPSES S.r.l. Via Lazzarotto, 10 - 20020 Cesate (MI) - ITALY Tel. (+39) 02/39449519 Fax (+39) 02/700403170 http://www.ipses.com e-mail <u>info@ipses.com</u>

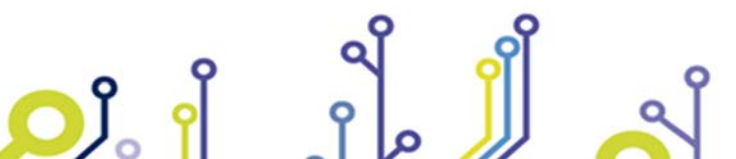

Pag. 16 - 42

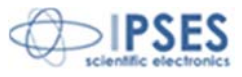

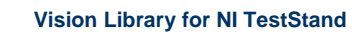

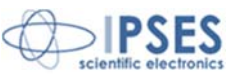

#### **Close Camera**

This step allows you to close the connection with a camera specifying its name.

| TestStand Variable | Description           |
|--------------------|-----------------------|
| device_name        | System name of device |
| device_SN          | Reserved parameter    |

TestStand StepType: ImageLib > IS Frame Grabber > Close Camera Test type: Action Result: Result.Error (container)

### Image Management

This group of functions is devoted to the management of the image buffer. You can create, destroy, load and save images. Besides, there are steps for displaying images.

#### Allocate Buffer

This step creates an image buffer.

An image buffer is an area of memory in which the various steps of the library can read or write data representing an image. Each buffer has a unique name, access to a buffer is "by name."

During the creation of a buffer also the type of hosted image (black and white, color, number bit depth) and the number of edge pixels must be defined

The step also reports a list of all the buffers currently in memory.

| 🔁 Create Imag | ge 🖌 🖌    | ×                                                             |
|---------------|-----------|---------------------------------------------------------------|
|               |           |                                                               |
|               |           | Images Buffer List                                            |
| Image Name    | buffer 2  | buffer 1 [Grayscale (U8), 3 px]<br>buffer 2 [RGB (U32), 3 px] |
| Image Type    | RGB (U32) |                                                               |
| Border Size [ | [px] 3    |                                                               |
|               |           | -                                                             |
| Status DOI    | NE        |                                                               |
| Save          | Cancel    | Run Reset                                                     |

| TestStand Variable | Description              |
|--------------------|--------------------------|
| Image_Name         | Name of the image buffer |
| Image_Type         | Type of image buffer     |
| Border             | Number of edge pixels    |

TestStand StepType: ImageLib > Image Management > Allocate Buffer Test type: Action Result: Result.Error (container)

The buffer size is automatically adapted to the size of the image which must contain, then it is not necessary to define in advance the size of the buffer.

IPSES S.r.l. Via Lazzarotto, 10 - 20020 Cesate (MI) - ITALY Tel. (+39) 02/39449519 Fax (+39) 02/700403170 http://www.ipses.com e-mail <u>info@ipses.com</u>

Pag. 17 - 42

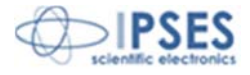

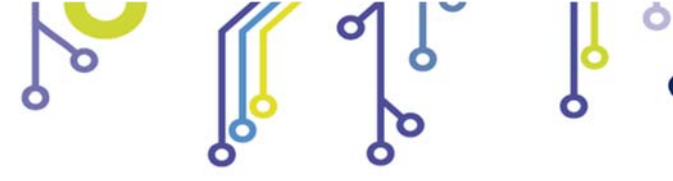

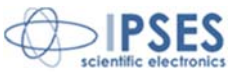

#### **Dispose Buffer**

This step destroys an image buffer. Selecting the "Dispose All" flag, the step will destroy all buffers in memory.

| Dispos | e Buffer |   | - (million) | - | X     |
|--------|----------|---|-------------|---|-------|
|        |          |   |             |   |       |
| Image  | buffer 1 | • | Dispose All |   |       |
| Status |          |   |             |   |       |
| Save   | e Cancel |   | Run         |   | Reset |

| TestStand Variable | Description                                   |
|--------------------|-----------------------------------------------|
| Image_Name         | Name of the image buffer                      |
| Image_Type         | Reserved parameter                            |
| Border             | Reserved parameter                            |
| Dispose All        | If enabled, it destroys all buffers in memory |

TestStand StepType: ImageLib > Image Management > Dispose Buffer Test type: Action Result: Result.Error (container)

#### Load Image

This step loads an image file by copying its contents into an image buffer. Selecting the "Preview" option, the step opens a display to show the uploaded image.

The supported file types are BMP, TIFF, JPEG, JPEG2000, PNG, and AIPD. Loaded images will be automatically converted to the format of the used image buffer.

| 🔁 Load Im     | age      | N 12 3 | ×         |
|---------------|----------|--------|-----------|
|               |          |        |           |
| lmage<br>Path | buffer 1 |        | Preview?  |
| Status        |          |        |           |
| Save          | Cancel   |        | Run Reset |

| TestStand Variable | Description                                                                                                |  |
|--------------------|----------------------------------------------------------------------------------------------------|--|
| Image_Name         | Name of the image buffer to upload the image                                                               |  |
| Path               | Disk path of the image file to upload                                                                      |  |
| Overwrite          | Reserved parameter                                                                                         |  |
| Preview            | If enabled, it shows a preview of the loaded image (only in edit mode, not during the run of the sequence) |  |

TestStand StepType: ImageLib > Image Management > Load Image Test type: Action Result: Result.Error (container)

> IPSES S.r.l. Via Lazzarotto, 10 - 20020 Cesate (MI) - ITALY Tel. (+39) 02/39449519 Fax (+39) 02/700403170 http://www.ipses.com e-mail <u>info@ipses.com</u>

Pag. 18 - 42

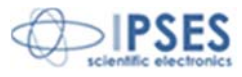

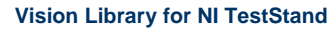

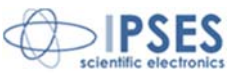

#### Save Image

ژ<mark>ر</mark> ژ

This step saves the contents of an image buffer in a file.

When the option "Overwrite" is enabled, the step will overwrite, without prompting, the file if this already exists. With the option disables, the step will give back an error if you try to write a file that already exists.

The supported file types are BMP, TIFF, JPEG, JPEG2000, PNG, and AIPD. Encoding with which the image is written to a file depends on the extension of the file.

| Save Image     | x          |
|----------------|------------|
|                |            |
| Image buffer 1 | •          |
| Path           | Overwrite? |
|                |            |
| Status         | -          |
| Save Cancel    | Run Reset  |
|                |            |

| TestStand Variable | Description                                     |
|--------------------|-------------------------------------------------|
| Image_Name         | Name of the buffer image to be saved            |
| Path               | Disk path of the image file to save             |
| Overwrite          | If enabled, it enables the overwriting of files |
| Preview            | Reserved parameter                              |

TestStand StepType: ImageLib > Image Management > Save Image Test type: Action Result: Result.Error (container)

> IPSES S.r.I. Via Lazzarotto, 10 - 20020 Cesate (MI) - ITALY Tel. (+39) 02/39449519 Fax (+39) 02/700403170 http://www.ipses.com e-mail <u>info@ipses.com</u>

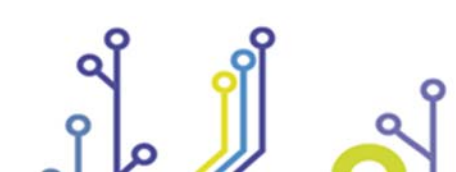

Pag. 19 - 42

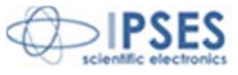

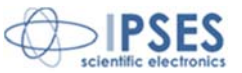

#### **Display Image**

This step opens a window displaying images

In addition to the buffer of the image you want to display you can decide the title of the window, the position on the monitor, the window size and whether the image should be magnified/scaled to fit the window size. Activating the "floating" option, window will have a title bar, otherwise no.

Window Number defines an ID to be associated with the display window. The usable numbers are from 0 to 14, so they can be displayed up to 15 windows simultaneously.

| 🔛 Display In | nage     |             |              |      | _           | x             |
|--------------|----------|-------------|--------------|------|-------------|---------------|
|              |          |             |              | Ŕ    |             | ES<br>tronics |
| Image        | buffer 1 | -           |              |      |             |               |
| Title        | Image    |             | X Position 0 | ÷ W  | /idth 400   | ٢             |
| Window Num   | nber 0 🌲 | Floating? 📝 | Y Position 0 | 🖨 He | eight 400   | ÷             |
|              |          |             |              | Z    | oom to Fit? |               |
| Status       |          |             |              |      | -           |               |
| Save         | Cancel   |             | R            | un   | Reset       |               |
|              |          |             |              |      |             |               |

This ID will be also used in the step for closing the image viewer.

| TestStand Variable | Description                                             |
|--------------------|---------------------------------------------------------|
| Image_Name         | Name of the buffer image to be saved                    |
| Window_Num         | Window ID from 0 to 14                                  |
| X_Pos              | Window X position on monitor                            |
| Y_Pos              | Window Y position on monitor                            |
| Title              | Window title                                            |
| Floating           | If enabled, it shows the title bar of the window        |
| Width              | Window width                                            |
| Height             | Window height                                           |
| Zoom_to_fit        | Activates the image fit with respect to the window size |

TestStand StepType: ImageLib > Image Management > Display Image Test type: Action Result: Result.Error (container)

The coordinate system on which are based the X and Y Position parameters originates in the upper left corner of the monitor, as shown in the figure

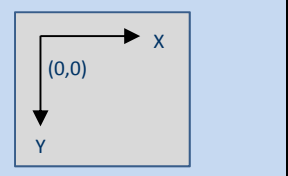

IPSES S.r.I. Via Lazzarotto, 10 - 20020 Cesate (MI) - ITALY Tel. (+39) 02/39449519 Fax (+39) 02/700403170 http://www.ipses.com e-mail <u>info@ipses.com</u>

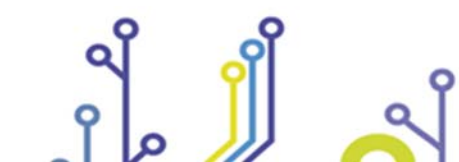

<mark>ک</mark>ار

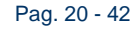

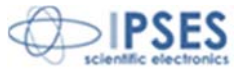

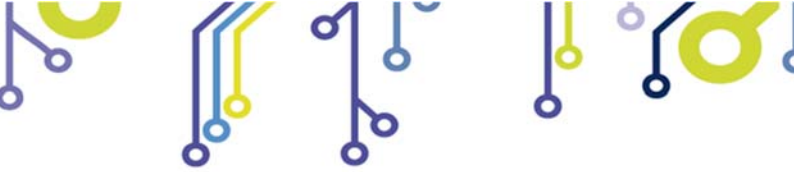

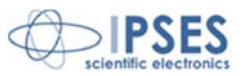

#### Hide Image

This step closes a display window, previously opened by Show Image step, using its Window Number ID.

| 🛂 Hide Image    | ×     |
|-----------------|-------|
|                 |       |
| Window Number 0 | Run   |
|                 | Reset |
|                 |       |
| Save Cancel     |       |

| TestStand Variable | Description                    |
|--------------------|--------------------------------|
| Window_Num         | Closing Window ID from 0 to 14 |

TestStand StepType: ImageLib > Image Management > Hide Image Test type: Action Result: Result.Error (container)

#### Get Image Buffer

This step give the access to all the image buffer pointer created with the step "Allocate Buffer".

This will be useful, for example, to build a custom vision processing step that perform analysis on images owed by the "Vision Library".

| 💽 Get Image Pointer         | -        | x         |
|-----------------------------|----------|-----------|
|                             |          |           |
| Images Buffer List          |          |           |
| test [Grayscale (U8), 2 px] | <b>^</b> |           |
|                             |          |           |
|                             |          |           |
|                             |          |           |
|                             |          |           |
|                             | Ť        |           |
| Status                      |          | -         |
| Save Cancel                 |          | Run Reset |

| TestStand Variable | Description              |
|--------------------|--------------------------|
| Image_Name         | Name of the image buffer |
| Image_Type         | Reserved parameter       |
| Border             | Reserved parameter       |
| Dispose All        | Reserved parameter       |

TestStand StepType: ImageLib > Image Management > Get Image Buffer Test type: Action Result: ImageInformation (container), Result.Error (container)

> IPSES S.r.l. Via Lazzarotto, 10 - 20020 Cesate (MI) - ITALY Tel. (+39) 02/39449519 Fax (+39) 02/700403170 http://www.ipses.com e-mail <u>info@ipses.com</u>

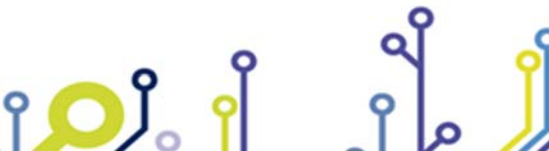

Pag. 21 - 42

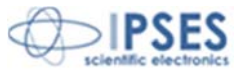

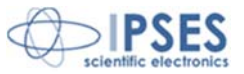

# Image Processing

#### Filter

This step allows you to apply different filters to improve or extracting features in an image.

The step only supports "grayscale" buffer images (U8, U16, I16, SGL) both incoming and outgoing.

There are three categories of usable filters:

- Low Pass
- Edge
- Kernel

The Low Pass Filters are to be used to mitigate the variations in light intensity in the image. They have a tendency to "soften" the image causing the losing of details and blurring the edges.

The Edge filters are part of the Highpass category. They are used to enhance the variations of light, bring out edges but also any noise from the image content

The kernel filters report different types of filters where you can change the kernel size to accentuate or diminish its effect. A kernel is a small matrix useful for blurring, sharpening, embossing, edge-detection, and more. This is accomplished by means of convolution between a kernel and an image.

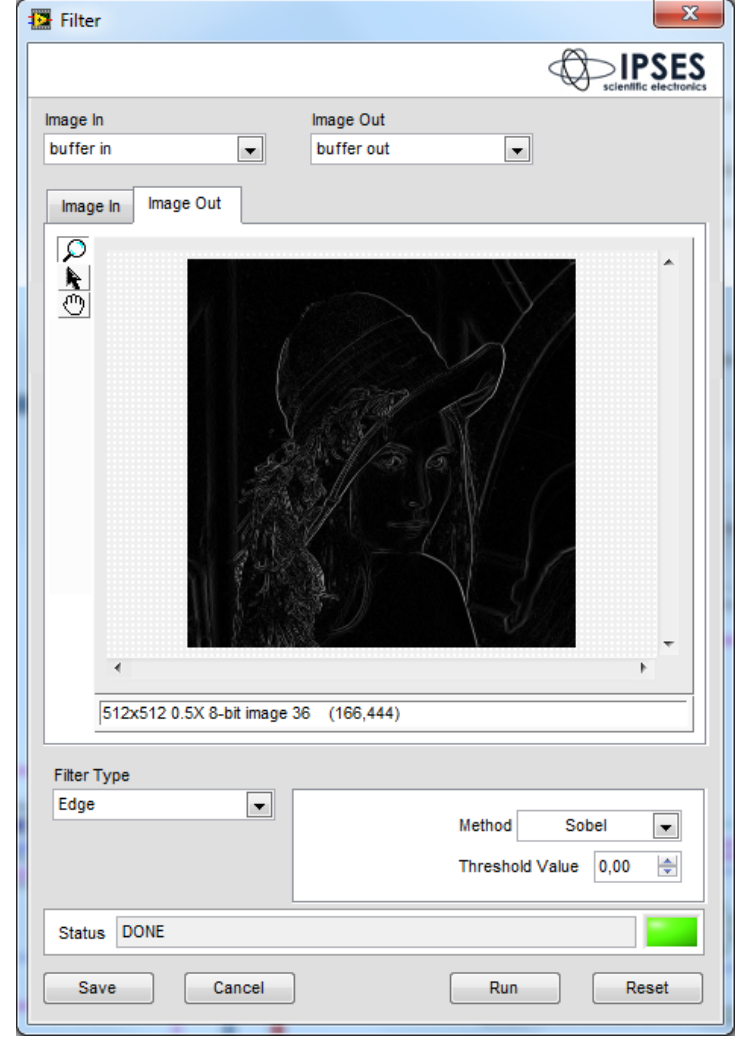

For further details on filtering functions and their parameters, please refer to the document: NI Vision Concept – Spatial Filtering

http://zone.ni.com/reference/en-XX/help/372916P-01/nivisionconcepts/spatial\_filtering/

| TestStand Variable | Description                                   |
|--------------------|-----------------------------------------------|
| Image_Name_IN      | Name of the input image buffer to the filter  |
| Image_Name_OUT     | Name of the output image buffer to the filter |
| Filter_Type        | Filter type category                          |
| X_size             | X cell size for the LowPass filter            |
| Y_size             | Y cell size for the LowPass filter            |
| Tollerance         | Tolerance percentage of LowPass filter        |
| Threshold_Value    | Threshold for the Edge filters                |
| Method             | Edge filter method                            |
| Kernel_size        | Size of Kernel for type Kernel filters        |
| Kernel_family      | Filter type for the Kernel category           |

IPSES S.r.I. Via Lazzarotto, 10 - 20020 Cesate (MI) - ITALY Tel. (+39) 02/39449519 Fax (+39) 02/700403170 http://www.ipses.com e-mail <u>info@ipses.com</u>

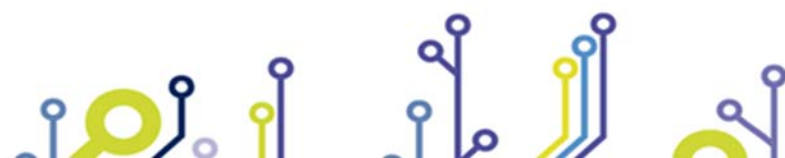

Pag. 22 - 42

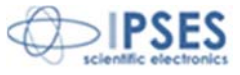

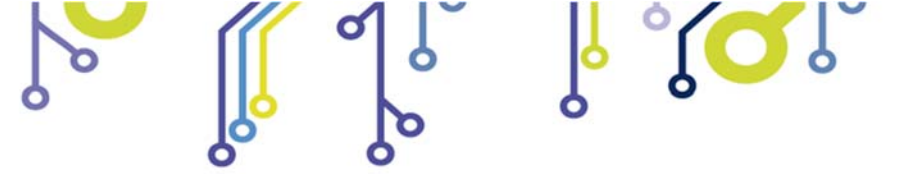

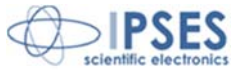

TestStand StepType: ImageLib > Image Processing > Filter Test type: Action Result: Result.Error (container)

#### **Roto Translation**

This step allows to perform rotation and translation transformations o of images.

The translation occurs on the plane and is controlled by X Offset and Y Offset parameters. The origin point (X0, Y0) is in the top left of the viewer.

Translating an image its size will remain unchanged, the pixels that result from the translation will have a value of zero (black).

The rotation is controlled by the Angle and Maintain Size parameters.

Rotation is always around the center of the image. If Maintain Size is enabled the resulting image will be enlarged or reduced in order to fully contain the rotated image. If Maintain Size is disabled the total size of the image will remain unchanged.

In any case the new pixels resulting from the rotation will have a value of zero (black).

The execution order of the transformations performed by the step is: translation, rotation.

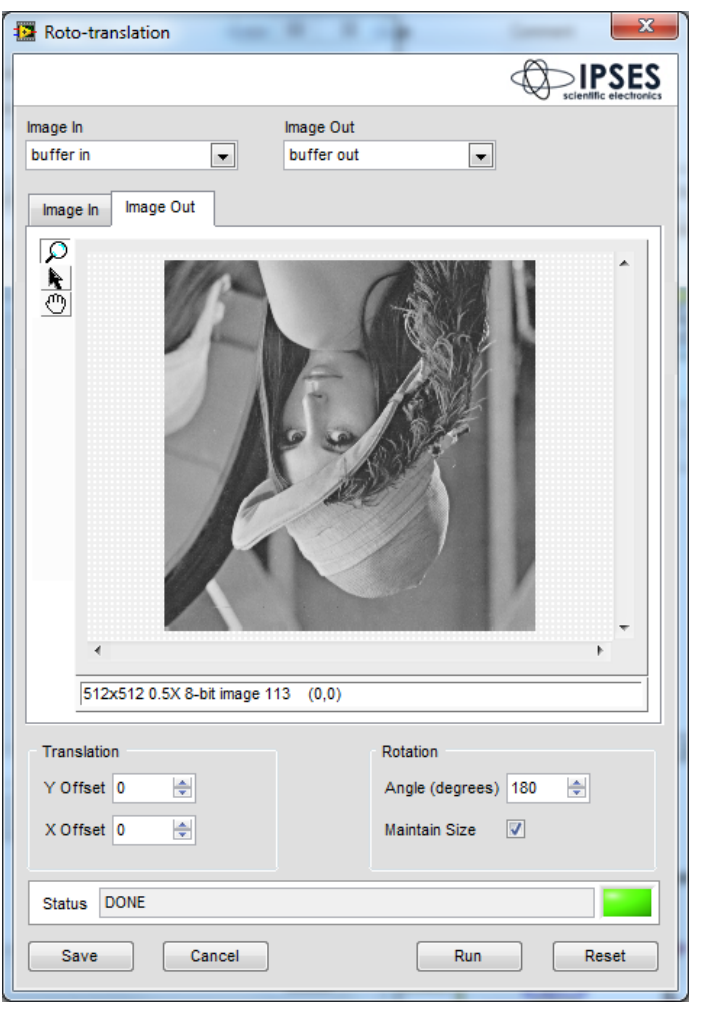

| TestStand Variable | Description                                         |
|--------------------|-----------------------------------------------------|
| Image_Name_IN      | Buffer name of the input processing image           |
| Image_Name_OUT     | Buffer name of the output processing image          |
| X_Offset           | X translation offset                                |
| Y_Offset           | Y translation offset                                |
| Angle_degrees_     | Rotation angle                                      |
| Maintain_Size      | If enabled, it keeps the image size during rotation |

TestStand StepType: ImageLib > Image Processing > Roto-Translation Test type: Action Result: Result.Error (container)

> IPSES S.r.I. Via Lazzarotto, 10 - 20020 Cesate (MI) - ITALY Tel. (+39) 02/39449519 Fax (+39) 02/700403170 http://www.ipses.com e-mail <u>info@ipses.com</u>

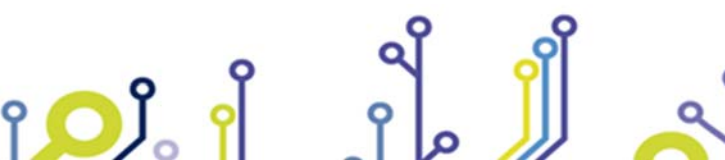

Pag. 23 - 42

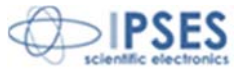

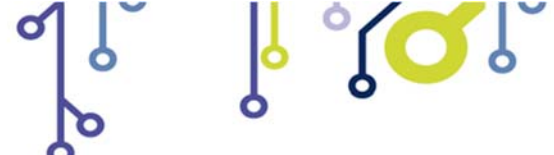

Vision Library for NI TestStand

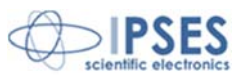

#### Lookup Table

This step allows you to apply a set of lookup tables to the input image.

This step only supports both incoming and outgoing "grayscale" buffer images (U8, U16, I16, SGL)

LUT transformations enhance the brightness and contrast of certain areas of the image by changing the dynamics of the intensity

The step supports three LUP categories:

- Mathematical
- BCG
- Equalization

For further details on filtering functions and their parameters, please refer to the document:

#### NI Vision Concept – Lookup Table

http://zone.ni.com/reference/en-XX/help/372916P-01/nivisionconcepts/lookup\_tables/

| Lookup Table            |                         |                                   |
|-------------------------|-------------------------|-----------------------------------|
| Image In<br>buffer in   | Image Out<br>buffer out |                                   |
| 512×512 0.5X 8-bit imag | e 234 (0,0)             |                                   |
| Lookup Table Type       |                         |                                   |
| Equalization            | Number of Classes 8     | Range<br>0,00 🖉 Min<br>0,00 🖉 Max |
| Status DONE             | -                       |                                   |
|                         |                         |                                   |

| TestStand Variable    | Description                                            |
|-----------------------|--------------------------------------------------------|
| Image_Name_IN         | Buffer name of the input processing image              |
| Image_Name_OUT        | Buffer name of the output processing image             |
| Lookup_Table_Type     | Lookup Table type to be used                           |
| Interval_Range_EQ     | Value range for the Equalization LUT                   |
| Number_of_Classes     | Class number of the histogram for the LUT Equalization |
| BCG_Values.Brightness | Brightness value for the BCG LUT                       |
| BCG_Values.Contrast   | Contrast value for the BCG LUT                         |
| BCG_Values.Gamma      | Gamma value for BCG LUT                                |
| Range_math.Minimum    | Minimum value for the Mathematical LUT range           |
| Range_math.Maximum    | Maximum value for the Mathematical LUT range           |
| X_Values              | X variable value for Mathematical LUT                  |
| Operator              | Mathematical LUT type                                  |

TestStand StepType: ImageLib > Image Processing > Lookup Table Test type: Action Result: Result.Error (container)

> IPSES S.r.I. Via Lazzarotto, 10 - 20020 Cesate (MI) - ITALY Tel. (+39) 02/39449519 Fax (+39) 02/700403170 http://www.ipses.com e-mail <u>info@ipses.com</u>

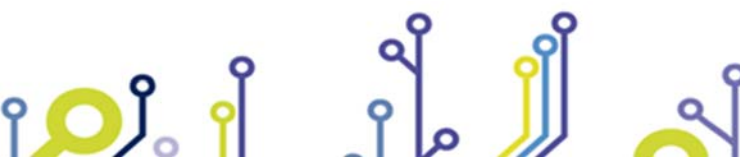

Pag. 24 - 42

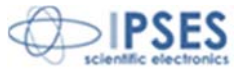

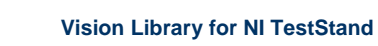

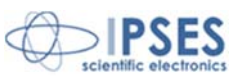

### Extract Color Plane

This step allows to extract a color plane from an image  $% \left( {{{\mathbf{r}}_{i}}} \right)$ 

This step only supports buffer color input images (U32, U64) and "grayscale" output images (U8, U16, I16, SGL).

The step can extract from a source color image the following color planes:

- Red
- Green
- Blue
- Hue
- Saturation
- Luminance
- Value

ژ<mark>ر</mark> ژ

• Intensity

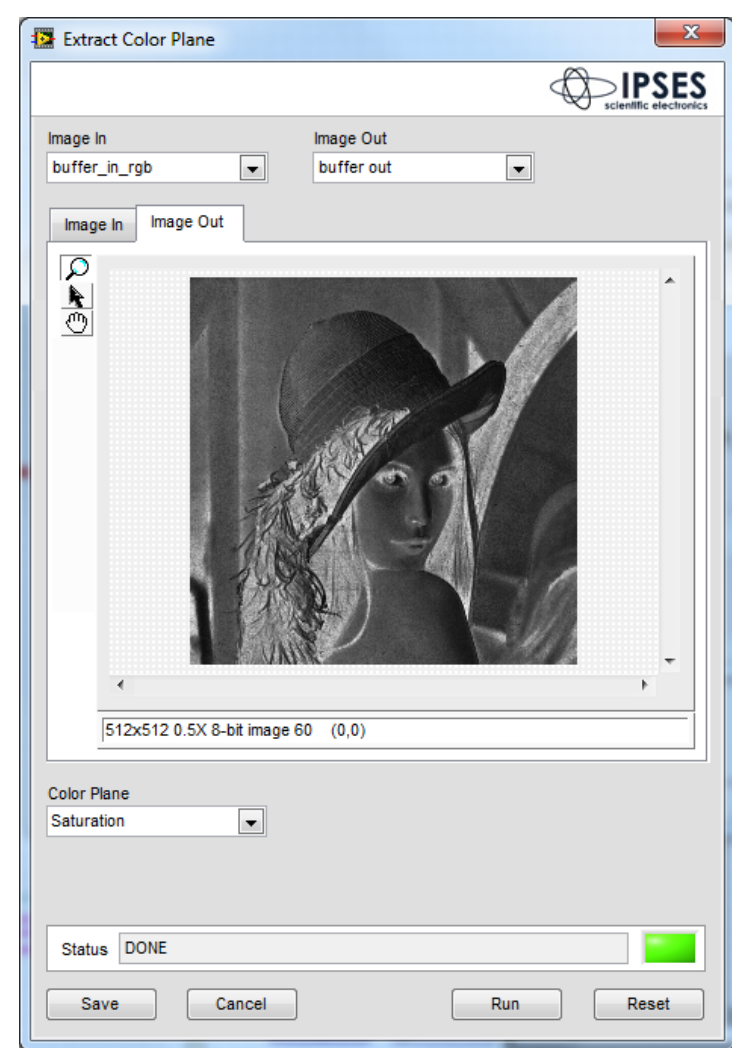

| TestStand Variable | Description                                |
|--------------------|--------------------------------------------|
| Image_Name_IN      | Buffer name of the input processing image  |
| Image_Name_OUT     | Buffer name of the output processing image |
| Color_Plane        | Color plane type to be extracted           |

TestStand StepType: ImageLib > Image Processing > Extract Color Plane Test type: Action Result: Result.Error (container)

> IPSES S.r.I. Via Lazzarotto, 10 - 20020 Cesate (MI) - ITALY Tel. (+39) 02/39449519 Fax (+39) 02/700403170 http://www.ipses.com e-mail <u>info@ipses.com</u>

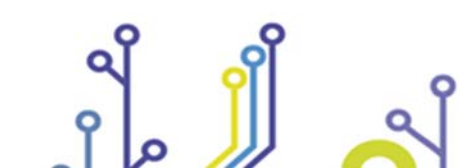

Pag. 25 - 42

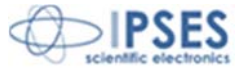

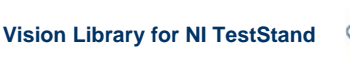

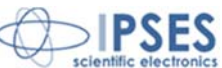

# <u>Morphology</u>

#### **Edge Detection**

| ge                                                                                                    | Edges Sa     | ived            |         |             |        |                 |            |  |
|----------------------------------------------------------------------------------------------------|--------------|-----------------|---------|-------------|--------|-----------------|------------|--|
| ffer in                                                                                                    | ID           | Name            | Edge ID | Pos X       | Pos Y  | Strenght        | Rising     |  |
|                                                                                                    | 0            | eye_right       | 0       | 334,75      | 267,00 | 96,33           | NO         |  |
|                                                                                                    | Edge De      | efinition Adv   | ranced  |             |        |                 |            |  |
| The second second second second second second second second second second second second second second second se | Edge<br>Edge | Parameters Name |         | Edge Polari | ty     | Minimum Edge    | e Strength |  |
| A REPORT OF A CONTRACT OF A REPORT OF                                                                           | eye_         | left            |         | Falling Ed  | ges    | 10,00           |            |  |
| Contraction of Contraction Accounting to                                                                        | Proc         | ess             |         | Kernel Size |        | Interpolation T | уре        |  |
| A REPORT OF A REPORT OF A REPORT OF A REPORT OF A REPORT OF A REPORT OF A REPORT OF A REPORT OF A REPORT OF A R | 6            | Bet First Edge  | -       | 3           |        | Bilinear Fixe   | ed         |  |
| A REPORT OF A REPORT OF A REPORT OF A REPORT OF A REPORT OF A REPORT OF A REPORT OF A REPORT OF A REPORT OF A R |              |                 |         | Width       |        | Data Process    | ing Method |  |
|                                                                                                    |              |                 | i       | 3           |        | Average         |            |  |
|                                                                                                    | Edges Er     | ound            |         |             |        |                 |            |  |
|                                                                                                    |              | Pos X           | Pos Y   | Strenght    |        | Rising          |            |  |
| 512x512 3X 8-bit image 170 (369,208)                                                                            |              | 228,01          | 154,00  | 16,00       |        | NO              |            |  |
| 512x512 3X 8-bit image 170 (369,208)                                                                            | 0            |                 |         |             |        |                 |            |  |

This step allows you to search the edge, i.e. transitions of light intensity in an image.

You can define different linear ROIs along which the edges will be searched

Each ROI may contain different edges, all those found will be saved when you press the Add button. You can then remove the unwanted edges (by the Remove button) or change the search parameters and the position of the ROI. To do this, just make the changes and then press Update.

During the execution of TestStand sequence, the step compares the position and the number of found edges to what is defined during the edit.

The position of the edge is searched for in a neighborhood of 5x5 pixels with respect to the position taught during the editing.

There are different configurations for counting found edges that determines the PASS or FAIL result of the step. The default configuration requires all edges defined in edit to be found during the execution of the sequence, but different comparison operations can be configured either in range or comparison through the available parameters in the Advanced tab.

If Fail occurs, the step returns to TestStand, in ReportText variable, the causes of Fail.

The step only supports "grayscale" buffer images (U8, U16, I16, SGL).

IPSES S.r.l. Via Lazzarotto, 10 - 20020 Cesate (MI) - ITALY Tel. (+39) 02/39449519 Fax (+39) 02/700403170 http://www.ipses.com e-mail <u>info@ipses.com</u>

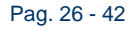

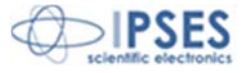

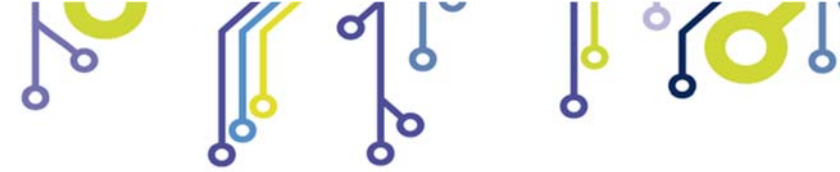

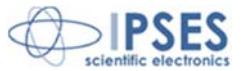

| TestStand Variable | Description                                   |
|--------------------|-----------------------------------------------|
| Image_Name         | Name of the input image buffer                |
| Edges_def          | Definition ARRAY of all saved edges           |
| Logic.Pass_logic   | PASS Logic Type of the step                   |
| Pass.Logic_A       | Comparison A Variable for the Pass Logic type |
| Pass.Logic_B       | Comparison B Variable for the Pass Logic type |

TestStand StepType: ImageLib > Morphology > Edge Detection Test type: Action Result: Result.Error (container)

> IPSES S.r.I. Via Lazzarotto, 10 - 20020 Cesate (MI) - ITALY Tel. (+39) 02/39449519 Fax (+39) 02/700403170 http://www.ipses.com e-mail <u>info@ipses.com</u>

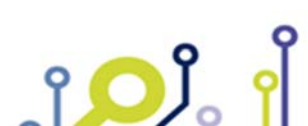

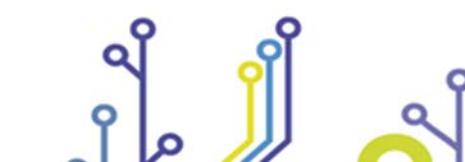

Pag. 27 - 42

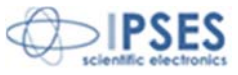

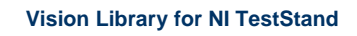

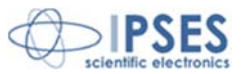

#### **Find Objects**

| 😰 Find Objects                                                                                                    |                                         | ×                                           |
|----------------------------------------------------------------------------------------------------|-----------------------------------------|---------------------------------------------|
|                                                                                                    |                                         |                                             |
| Image In<br>buffer_in                                                                                                    | Objects                                 | Scientific electronics                      |
|                                                                                                    | Object Center<br>X 483,41<br>Y 134,14   | X         133,31           Y         135,68 |
|                                                                                                    | Bounding Box                            | Bounding Box                                |
|                                                                                                    | X Left 378                              | X Left 27                                   |
|                                                                                                    | X Right 590                             | X Right 241                                 |
|                                                                                                    | Y Bottom 241                            | Y Bottom 243                                |
|                                                                                                    | Area 29255,00                           | Area 29445,00                               |
|                                                                                                    | Orientation 131,32<br>Aspect Ratio 1 00 | Orientation 46,48                           |
| <                                                                                                    | Nb Holes 0                              | Nb Holes 0                                  |
| 640x480 0.5X 8-bit image 3 (384,446)                                                                                                    | •                                       |                                             |
| Objects       Threshold         Bright Objects       100         Image Borders       Image Borders         Image Borders       Image Borders         Image Fill Holes within Objects       Image Borders         Image Borders       Image Borders         Image Borders< |                                         | Number 3                                    |
| Status DONE                                                                                                    |                                         |                                             |
| Save Cancel Run Reset                                                                                                    |                                         |                                             |

(C

This step allows you to search for objects within a picture.

ژ**ر**ا

You can define different search parameters: the threshold of brightness of the object to be searched, if the object is clear or dark (above or below the defined threshold), filter objects above or below a certain threshold area.

The step returns TestStand an array with all the information of the found items. The information is the X, Y position, the orientation, the rectangle area in which the object is contained, the ratio of height and width and the number of found objects.

The step only supports "grayscale" buffer images (U8, U16, I16, SGL).

IPSES S.r.l. Via Lazzarotto, 10 - 20020 Cesate (MI) - ITALY Tel. (+39) 02/39449519 Fax (+39) 02/700403170 http://www.ipses.com e-mail info@ipses.com

Pag. 28 - 42

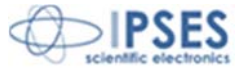

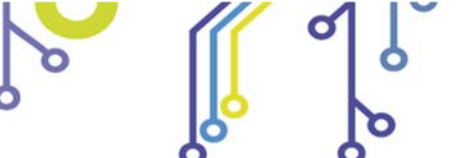

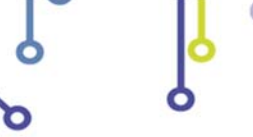

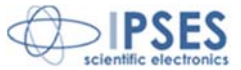

| TestStand Variable       | Description                                                                |
|--------------------------|----------------------------------------------------------------------------|
| Image_Name_IN            | Name of the input image buffer                                             |
| Settings.Objects         | Defines whether to search objects above or below a threshold               |
| Settings.Threshold       | Light threshold                                                            |
| Settings.Reject_Border   | If enabled, it discards objects that touch the edge of the image           |
| Settings.Fill_Holes      | If enabled, it discards objects inside other objects                       |
| Settings.Min_Object_Size | If enabled, it discards objects below a minimum area threshold             |
| Settings.Min_Size        | Threshold of the minimum area                                              |
| Settings.Max_Object_Size | If enabled, it discards objects above a maximum area threshold             |
| Settings.Max_Size        | Threshold of the maximum area                                              |
| Show_Search_Area         | If enabled, it shows the search area for objects                           |
| Show_Center              | If enabled, it shows the center of the object                              |
| Show_Bounding_Box        | If enabled, it shows the rectangle bounding the object                     |
| Number_of_Objects        | Number of found objects                                                    |
| Objects_Center           | X, Y Central position of the object                                        |
| Bounding_Box             | Left, Top, Right, Bottom Coordinates of the rectangle enclosing the object |
| Area                     | Pixel Object Area                                                          |
| Orientation              | Rotation angle of the object with respect to the edge image                |
| Aspect_Ratio             | Ratio of height and width of the object                                    |
| Nb_Holes                 | Number of "holes" (light or dark objects) within an object                 |

TestStand StepType: ImageLib > Morphology > Edge Detection Test type: Action Result: Result.Error (container), FindObjects\_Objects [ARRAY], Number of Objects

> IPSES S.r.I. Via Lazzarotto, 10 - 20020 Cesate (MI) - ITALY Tel. (+39) 02/39449519 Fax (+39) 02/700403170 http://www.ipses.com e-mail <u>info@ipses.com</u>

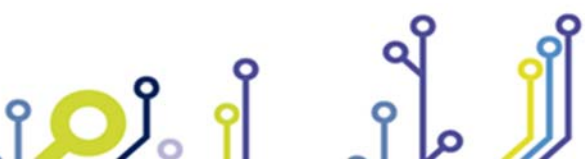

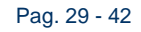

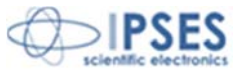

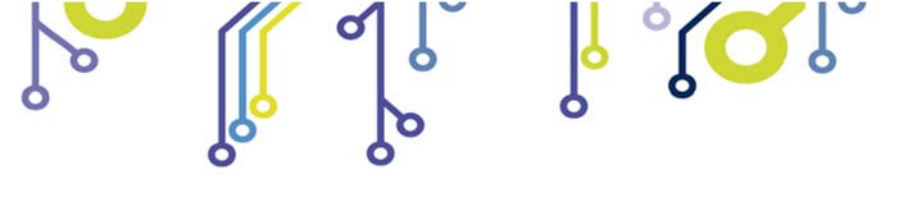

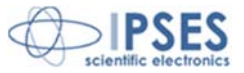

### Pattern Match

| Pattern Match              |                                                                                                    |
|----------------------------|----------------------------------------------------------------------------------------------------|
|                            |                                                                                                    |
| mage<br>source             | Patter Matching<br>Matching Type<br>Double pattern [measure]  Pattern A Pattern B Measure<br>Algorithm I ow Discremancy Sampling                                                                                                    |
| Image: status         PASS | In Score Bool with the second put of the second put of the second |
| Save Cancel Run Reset      |                                                                                                    |

This step allows you to search for patterns within an image.

There are two types of operation of the step::

- Single Pattern
- Double Pattern

In single pattern mode, a single pattern within the image will be matched and its absolute XY position measures (i.e. absolute and relative measure to the position of the template on the reference image on which it was created), its score, its scale and the rotation angle of the pattern will be reported.

In double pattern mode, two patterns (also different) within the image will be matched. In addition to the measures listed before, it will also be calculated the distance between patterns and the angle formed by the line joining the two patterns compared to the same line calculated on the reference image (the one on which the templates are created)

The templates to search can be created by pressing the "New Template" button. Each (A and B) pattern will be searched in a different ROI. For each pattern, it is also possible to define the algorithm and parameters of acceptance.

The step returns Pass to TestStand if all patterns are found (one pattern for single mode, two for double mode), otherwise it will return Fail.

The step only supports "grayscale" buffer images (U8, U16, I16, SGL).

IPSES S.r.I. Via Lazzarotto, 10 - 20020 Cesate (MI) - ITALY Tel. (+39) 02/39449519 Fax (+39) 02/700403170 http://www.ipses.com e-mail <u>info@ipses.com</u>

Pag. 30 - 42

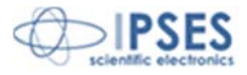

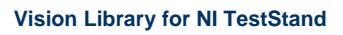

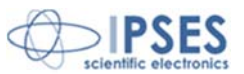

| TestStand Variable                                        | Description                                        |
|-----------------------------------------------------------|----------------------------------------------------|
| Image_Name_IN                                             | Name of the input image buffer                     |
| Pattern_match_definitions.ROI                             | A Pattern search ROI                               |
| Pattern_match_definitions.match_Algorithm                 | A pattern algorithm Search                         |
| Pattern_match_definitions.Angle_Range                     | Search range of rotation of the A pattern          |
| Pattern_match_definitions.Parameters. Minimum_Match_Score | Minimum acceptance score of the A pattern          |
| Pattern_match_definitions.ROI_B                           | B Pattern search ROI                               |
| Pattern_match_definitions.match_Algorithm_B               | B pattern algorithm Search                         |
| Pattern_match_definitions.Angle_Range_B                   | Search range of rotation of the B pattern          |
| Pattern_match_definitions.Parameters.                     | Minimum acceptance score of the B pattern          |
| Minimum_Match_Score_B                                     |                                                    |
| PatterMatchResultsA.Position_absolute_                    | XY absolute position of the A pattern              |
| PatterMatchResultsA.Position_relative_                    | XY relative position of the A pattern (from the    |
|                                                           | position of the pattern on the image sample)       |
| PatterMatchResultsA.Score                                 | A pattern Score                                    |
| PatterMatchResultsA.Scale                                 | A pattern Scale                                    |
| PatterMatchResultsA.Angle                                 | A pattern angle                                    |
| PatterMatchResultsB.Positionabsolute_                     | XY absolute position of the B pattern              |
| PatterMatchResultsB.Position_relative_                    | XY relative position of the B pattern (from the    |
|                                                           | position of the pattern on the image sample)       |
| PatterMatchResultsB.Score                                 | B pattern Score                                    |
| PatterMatchResultsB.Scale                                 | B pattern Scale                                    |
| PatterMatchResultsB.Angle                                 | B pattern angle                                    |
| PatterMatchABResults.Distance_A_Babsolute                 | Distance between the centers of the A and B        |
|                                                           | patterns                                           |
| PatterMatchABResults.Distance_A_Brelative_                | Relative distance (referred to the distance of the |
|                                                           | pattern on the sample) between the centers of the  |
|                                                           | A and B patterns                                   |
| PatterMatchABResults.Rotation_angle_line_A_Bdeg           | Rotation angle between the line created by the     |
|                                                           | centers of the A and B patterns and the same line  |
|                                                           | on the sample image                                |

ļ

0

TestStand StepType: ImageLib > Morphology > Pattern Match Test type Test Result: Result.PassFail, PatterMatchResultsA, PatterMatchResultsB, PatterMatchABResults

> IPSES S.r.I. Via Lazzarotto, 10 - 20020 Cesate (MI) - ITALY Tel. (+39) 02/39449519 Fax (+39) 02/700403170 http://www.ipses.com e-mail <u>info@ipses.com</u>

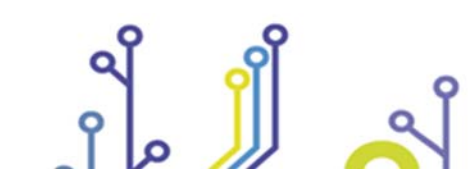

ژ**پ**ژ

Pag. 31 - 42

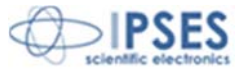

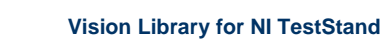

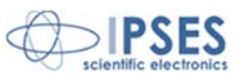

# **Photometric**

#### **Light Meter**

This step allows to perform measurements of the light intensity of an image.

The measures will be carried out within a freely definable rectangular ROI.

Step inside the ROI measure the average intensity, the standard deviation, the minimum and maximum value

The step only supports "grayscale" buffer images (U8, U16, I16, SGL).

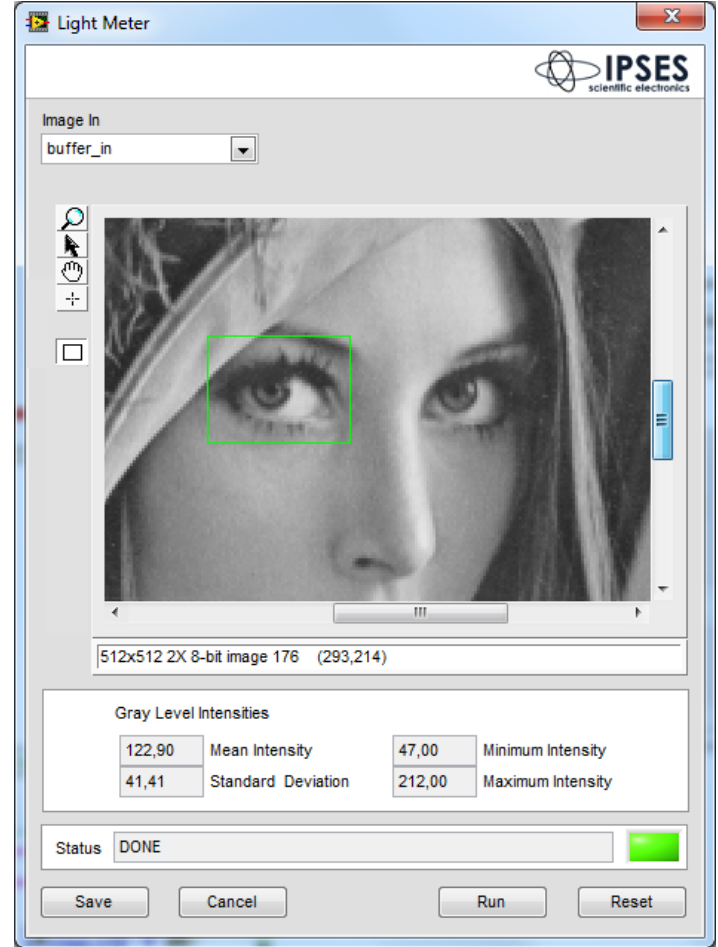

| TestStand Variable                                 | Description                                       |
|----------------------------------------------------|---------------------------------------------------|
| Image_Name_IN                                      | Name of the input image buffer                    |
| Search_Rectentire_image_                           | ROI in which the measurement is performed, if not |
|                                                    | defined the entire image is measured              |
| Light_Meter_Gray_Level_Intensity.Mean_Intensity    | Measurement of average intensity                  |
| Light_Meter_Gray_Level_Intensity.StandardDeviation | Measurement of the standard deviation             |
| Light_Meter_Gray_Level_Intensity.Maximum_Intensity | Measurement of the maximum value                  |
| Light_Meter_Gray_Level_Intensity.Minimum_Intensity | Measurement of the minimum value                  |

TestStand StepType: ImageLib > Photometric > Light Meter Test type Action Result: Result.Error (container), Light\_Meter\_Gray\_Level\_Intensity

> IPSES S.r.l. Via Lazzarotto, 10 - 20020 Cesate (MI) - ITALY Tel. (+39) 02/39449519 Fax (+39) 02/700403170 http://www.ipses.com e-mail <u>info@ipses.com</u>

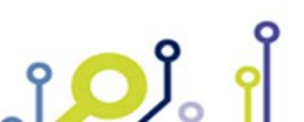

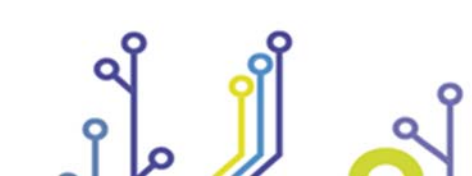

Pag. 32 - 42

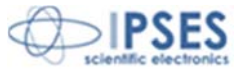

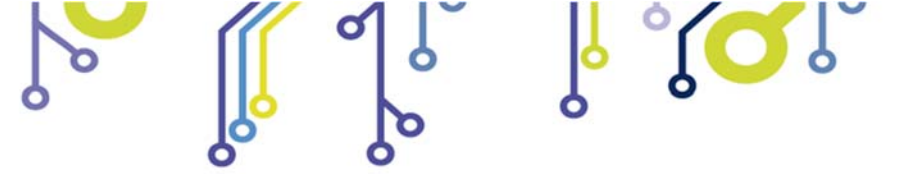

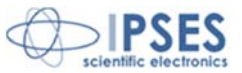

### **Evaluate Color**

| Evaulate Color                                    | ×                                                                                                    |
|---------------------------------------------------|----------------------------------------------------------------------------------------------------|
|                                                   |                                                                                                    |
| Image<br>buffer_in                                | Color Evaluation<br>Color Reference Name<br>purple<br>HSL<br>Color Mode<br>Color Measure<br>212.00, 85.00, 97.00 [HSL]<br>Color Limits<br>Red or Hue<br>Concer Sat<br>Blue or Luma or Val or Inten<br>Lower value<br>200,00 Color Lower value<br>200,00 Upper value<br>200,00 Upper value<br>200,00 Upper value<br>200,00 Color Lower value<br>200,00 Color Lower value<br>200 |
|                                                   | Color Mask     Enable     Color Mode     View Mask     HSL     Sreen or Sat     Blue or Luma or Val or Inten Lower value     174     Lower value     54     Lower value     80                                                                                                    |
| < III >                                           | Upper value 228 🔄 Upper value 142 🔄 Upper value 115 牵                                                                                                    |
| 512x512 2X 32-bit RGB image 234,139,140 (296,379) |                                                                                                    |
| Status PASS 213.00, 82.00, 95.00 [HSL]            |                                                                                                    |
| Save Cancel Run Reset                             |                                                                                                    |

This step allows you to perform color measurements on an image.

The measures will be carried out within a freely definable rectangular ROI.

The step measures the color in different formats: RGB, HSL, HVS, HIS, CIE L\*a\*b\*, CIE XYZ, Rgl. it is possible to define a color mask to exclude from the measurement the colors that are not of interest for the test. The mask can be defined in the following formats: RGB, HSL, HVS, HIS.

You can also set limits on the extent of acceptance color. The step will return TestStand Pass if the measurement is within the limits, otherwise fail. In addition to the Pass/ Fail status, the step also shows the values of the measurement made in the TestStand ReportText variable.

| TestStand Variable                                                      | Description                                                              |
|-------------------------------------------------------------------------|--------------------------------------------------------------------------|
| Image_Name                                                              | Name of the input image buffer                                           |
| Color.Color_reference_Name Reference name to be assigned to the measure |                                                                          |
| Color.ROI                                                               | ROI within which to perform the measurement                              |
| Color.Color_Mode                                                        | Measurement color type: RGB, HSL, HVS, HIS, CIE<br>L*a*b*, CIE XYZ, RGL. |
| Color.Color_limits                                                      | Acceptance limits of color measuring                                     |
| Color.Color_Mask.Color_Mode                                             | Type color mask: RGB, HSL, HVS, HIS                                      |
| Color.Color_Mask.Red_or_Hue                                             | Mask Range                                                               |

IPSES S.r.l. Via Lazzarotto, 10 - 20020 Cesate (MI) - ITALY Tel. (+39) 02/39449519 Fax (+39) 02/700403170 http://www.ipses.com e-mail <u>info@ipses.com</u>

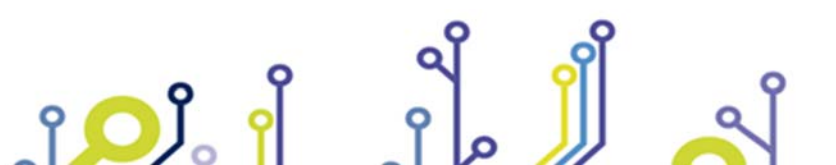

Pag. 33 - 42

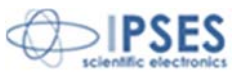

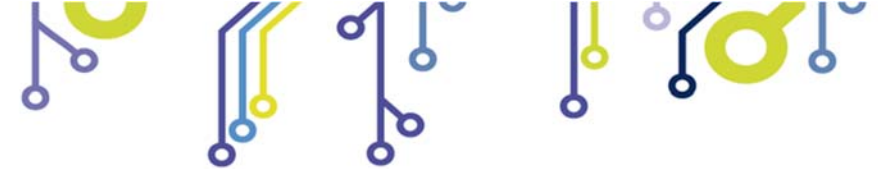

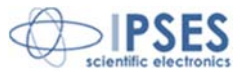

| Color.Color_Mask.Green_or_Sat                 | Mask Range             |
|-----------------------------------------------|------------------------|
| Color.Color_Mask.Blue_or_Luma_or_Val_or_Inten | Mask Range             |
| Color.Color_Mask.Enable                       | Enabling color masking |

TestStand StepType: ImageLib > Photometric > Evaluate Color Test type: Test Risult: Result.PassFail

> IPSES S.r.I. Via Lazzarotto, 10 - 20020 Cesate (MI) - ITALY Tel. (+39) 02/39449519 Fax (+39) 02/700403170 http://www.ipses.com e-mail <u>info@ipses.com</u>

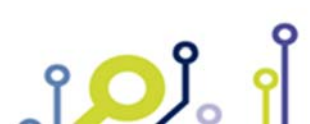

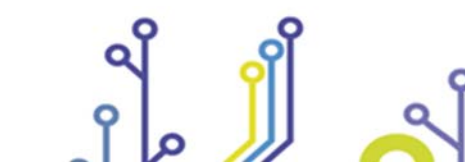

Pag. 34 - 42

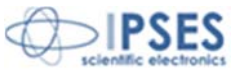

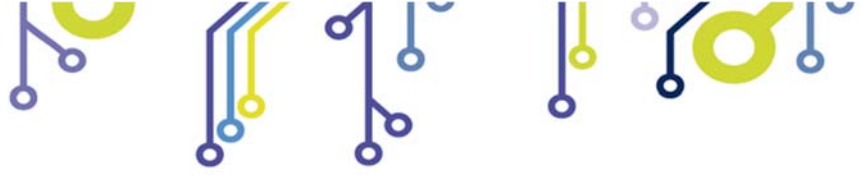

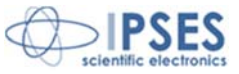

# **PRODUCT ACTIVATION**

To activate the product you need to use the "Vision Library Activation" wizard and follow the instructions. The tool is located under *C:I/PSES\_LibI/mageLibrary.* 

| w Vision Library Activation                                                                                                    |  |  |  |  |  |
|----------------------------------------------------------------------------------------------------|--|--|--|--|--|
| Computer ID                                                                                                    |  |  |  |  |  |
| SCLJ-3P6C-YW4G-K3XY                                                                                                    |  |  |  |  |  |
| Activation Code                                                                                                    |  |  |  |  |  |
| Activate                                                                                                    |  |  |  |  |  |
| How to Activate                                                                                                    |  |  |  |  |  |
| 1 - provide your "Computer ID" to IPSES via e-mail at support@ipses.com<br>2 - IPSES will reply via email with an activation code<br>3 - paste the Activation Code received in field "Activation Code"<br>4 - click on "Activate" button |  |  |  |  |  |
|                                                                                                    |  |  |  |  |  |

The steps to activate the product are:

- 1 Provide your "Computer ID" to IPSES via e-mail at support@ipses.com
- 2 IPSES will reply via email with an activation code
- 3 Paste the Activation Code received in field "Activation Code"
- 4 Click on "Activate" button

At the end of the process you will get a confirmation message.

| Vision Library Activation                        | ĸ |
|--------------------------------------------------|---|
| Computer ID                                      |   |
| SCLJ-3P6C-YW4G-K3XY                              |   |
| Activation Code                                  |   |
|                                                  |   |
| Activate                                         |   |
| Thank you! Vision Library is correctly licensed. |   |
|                                                  |   |

IPSES S.r.I. Via Lazzarotto, 10 - 20020 Cesate (MI) - ITALY Tel. (+39) 02/39449519 Fax (+39) 02/700403170 http://www.ipses.com e-mail <u>info@ipses.com</u>

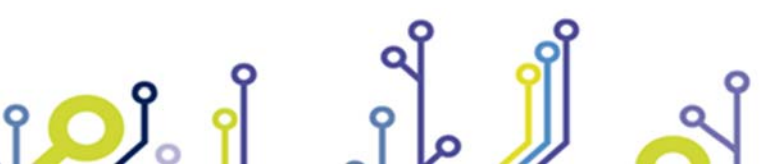

Pag. 35 - 42

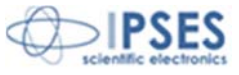

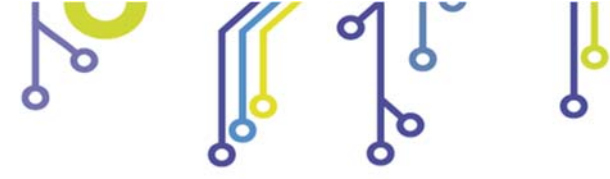

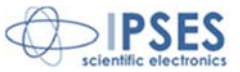

# ERROR CODES

| Code          | Description                                                                                                    |
|---------------|----------------------------------------------------------------------------------------------------|
| -8001         | The Image name is empty                                                                                                    |
| -8002         | The camera is already open.                                                                                                    |
| -8003         | Image name not found                                                                                                    |
| -8004         | Image name not found (GET)                                                                                                    |
| -8008         | The Image name already exist but has different settings                                                                         |
| -8009         | Camera SN not found                                                                                                    |
| -8010         | Camera SN invalid                                                                                                    |
| -8011         | No Camera selected                                                                                                    |
| -8012         | The camera [SN] is closed                                                                                                    |
| -8101         | Empty or invalid file path                                                                                                    |
| -8102         | Not supported file format                                                                                                    |
| -8201         | Select Image In and Image Out                                                                                                   |
| -8202         | Edge name already used                                                                                                    |
| -8203         | No Edge found in the zone selected                                                                                              |
| -8204         | Edge name empty                                                                                                    |
| -8299         | General error message                                                                                                    |
| -8301         | Invalid camera handle                                                                                                    |
| -8300         | Most of the uEye SDK functions expect the camera handle as the first parameter.                                                 |
| -8302         | An IO request from the uEye driver failed. Possibly the versions of the ueye_api.dll (API) and the driver file                  |
|               | (ueye_usb.sys or ueye_eth.sys) do not match.                                                                                    |
| -8303         | An attempt to initialize or select the camera failed (no camera connected or initialization error).                             |
| -8311         | Error opening a Windows registry key                                                                                            |
| -8312         | Error reading settings from the Windows registry                                                                                |
| -8315         | The driver could not allocate memory.                                                                                           |
| -8316         | The driver could not release the allocated memory.                                                                              |
| -8317         | Communication with the driver failed because no driver has been loaded.                                                         |
| -8318         | The function is not supported yet.                                                                                              |
| -8332         | I ne function can not be executed in the current camera operating mode (free run, trigger or standby).                          |
| -8349         | Invalid pointer or invalid memory ID                                                                                            |
| -8350         | File cannot be opened for writing or reading.                                                                                   |
| -8351         | The me cannot be opened.                                                                                                    |
| -8352         | The specified file is not a valid bitmap file.                                                                                  |
| -8353         | The billing size is not correct (billing too large).                                                                            |
| -8408         | No delive image memory available. You must set the memory to delive using theis_settimageivient() function of create a          |
| 0/10          | The sequence list is empty and cannot be deleted                                                                                |
| -041Z<br>Q/12 | The image memory is already included in the sequence and cannot be added again                                                  |
| -0413         | The memory could not be locked. The pointer to the huffer is invalid                                                            |
| -8/18         | The device ID is invalid. Valid IDs start from 1 for LISB cameras, and from 1001 for GigE cameras                               |
| -8/10         | The board ID is invalid. Valid IDs range from 1 through 255                                                                     |
| -8/20         | All cameras are in use                                                                                                    |
| -8422         | A timeout occurred. An image capturing process could not be terminated within the allowable period                              |
| -8423         | Invalid array                                                                                                    |
| -8425         | One of the submitted parameters is outside the valid range or is not supported for this sensor or is not available in this mode |
| -8427         | No memory could be allocated.                                                                                                   |
| -8429         | An internal error has occured                                                                                                   |
| -8439         | The camera is connected to a port which does not support the USB 2.0 high-speed standard.                                       |
| -8300         | Cameras without a memory board cannot be operated on a USB 1.1 port.                                                            |
| -8440         | A capturing operation is in progress and must be terminated first.                                                              |
| -8445         | The requested image is not available in the camera memory or is no longer valid.                                                |
| -8448         | The function cannot be used because the camera is waiting for a trigger signal.                                                 |

Ò

ļ

IPSES S.r.I. Via Lazzarotto, 10 - 20020 Cesate (MI) - ITALY Tel. (+39) 02/39449519 Fax (+39) 02/700403170 http://www.ipses.com e-mail <u>info@ipses.com</u>

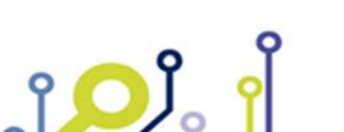

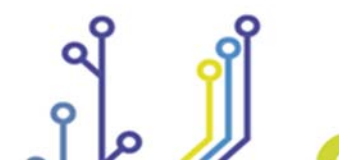

Pag. 36 - 42

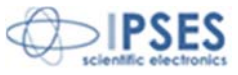

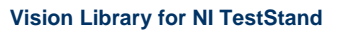

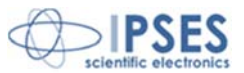

| -8451 | A CRC error-correction problem occurred while reading the settings.                        |
|-------|--------------------------------------------------------------------------------------------|
| -8452 | This function has not been enabled yet in this version.                                    |
| -8453 | The camera does not contain any calibration data.                                          |
| -8454 | The system is waiting for the kernel driver to respond.                                    |
| -8455 | The camera model used here does not support this function or setting.                      |
| -8456 | The function is not possible as trigger is disabled.                                       |
| -8457 | The dialog was canceled without a selection so that no file could be saved.                |
| -8458 | An internal structure has an incorrect size.                                               |
| -8459 | The image memory has an inappropriate size to store the image in the desired format.       |
| -8460 | This setting is not available for the currently set pixel clock frequency.                 |
| -8461 | This setting is not available for the currently set exposure time.                         |
| -8462 | This setting cannot be changed while automatic exposure time control is enabled.           |
| -8463 | The BackBuffer surface cannot be created.                                                  |
| -8464 | The BackBuffer mix surface cannot be created.                                              |
| -8465 | The BackBuffer overlay memory cannot be locked.                                            |
| -8466 | The BackBuffer overlay memory cannot be created.                                           |
| -8467 | Not supported in BackBuffer Overlav mode.                                                  |
| -8468 | Back buffer surface invalid.                                                               |
| -8469 | Back buffer surface not found.                                                             |
| -8470 | Error releasing the overlay device context.                                                |
| -8471 | The back buffer timer could not be created.                                                |
| -8472 | The back buffer overlay was not enabled.                                                   |
| -8473 | Only possible in BackBuffer mode.                                                          |
| -8474 | Invalid color format                                                                       |
| -8475 | Mono binning/mono sub-sampling do not support automatic white balance.                     |
| -8476 | Invalid I2C device address                                                                 |
| -8477 | The current image could not be processed.                                                  |
| -8478 | Transfer error. Frequent transfer errors can mostly be avoided by reducing the pixel rate. |
| -8479 | Parameter set is not present.                                                              |
| -8480 | The camera type defined in the .ini file does not match the current camera model.          |
| -8481 | Invalid HIBYTE of host address                                                             |
| -8482 | The color mode is not supported in the current display mode.                               |
| -8483 | No IR filter available                                                                     |
| -8484 | The camera's starter firmware is not compatible with the driver and needs to be updated.   |
| -8485 | The DirectRenderer library could not be found.                                             |
| -8486 | Not enough graphics memory available.                                                      |
| -8487 | The image surface or overlay surface could not be created.                                 |
| -8488 | The vertex buffer could not be created.                                                    |
| -8489 | The texture could not be created.                                                          |
| -8490 | The overlay surface could not be locked.                                                   |
| -8491 | The overlay surface could not be unlocked.                                                 |
| -8492 | Could not get the device context handle for the overlay.                                   |
| -8493 | Could not release the device context handle for the overlay.                               |
| -8494 | Function is not supported by the graphics hardware.                                        |
| -8495 | Because of other incompatible settings the function is not possible.                       |
| -8496 | A device context handle is still open in the application.                                  |
| -8497 | The device is already paired.                                                              |
| -8498 | The subnet mask of the camera and PC network card are different.                           |
| -8499 | The subnet of the camera and PC network card are different.                                |
| -8500 | The configuration of the IP address is invalid.                                            |
| -8501 | The device is not compatible to the drivers.                                               |
| -8502 | The settings for the image size of the camera are not compatible to the PC network card.   |
| -8503 | The configuration of the network card is invalid.                                          |
| -8504 | The configuration of the CPU idle has failed.                                              |

Ò

l

σ

ژ<mark>ر</mark>ا

የ

٢

IPSES S.r.I. Via Lazzarotto, 10 - 20020 Cesate (MI) - ITALY Tel. (+39) 02/39449519 Fax (+39) 02/700403170 http://www.ipses.com e-mail <u>info@ipses.com</u>

Pag. 37 - 42

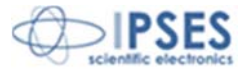

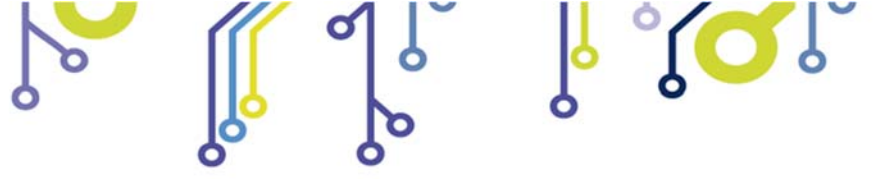

Vision Library for NI TestStand

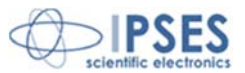

| -8505 | The camera is busy ad cannot transfer the requested image. |
|-------|------------------------------------------------------------|
| -8506 | The initialization of the sensor failed.                   |

IPSES S.r.I. Via Lazzarotto, 10 - 20020 Cesate (MI) - ITALY Tel. (+39) 02/39449519 Fax (+39) 02/700403170 http://www.ipses.com e-mail <u>info@ipses.com</u>

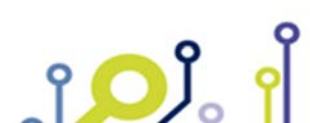

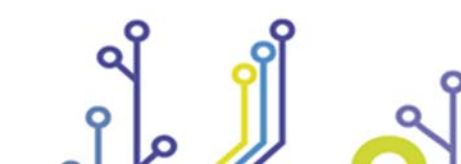

Pag. 38 - 42

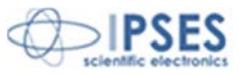

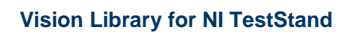

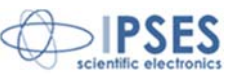

# **CONTACTS**

**IPSES S.r.I.** conceives, designs, and markets electronic and scientific instruments. The customized design of our devices allows us to address specific needs for integration into embedded systems. **IPSES** customers enjoy access to a dedicated project engineering team, available as needed.

Our staff consists of highly competent professionals whose experience in the field is extremely strong. Thanks to constant training, process and technical development, **IPSES** is a leading company, combining the dynamism of a young group into the competence and reliability of a qualified staff.

IPSES S.r.l.

Research and development office: via Lazzarotto, 10 20020 Cesate (MI) Italy

tel. +39 02 39449519- +39 02 320629547 fax +39 02 700403170 e-mail: info@ipses.com http://www.ipses.com

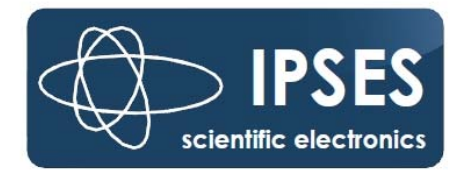

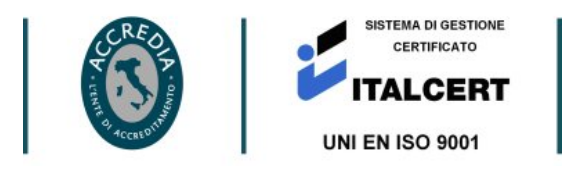

IPSES S.r.I. Via Lazzarotto, 10 - 20020 Cesate (MI) - ITALY Tel. (+39) 02/39449519 Fax (+39) 02/700403170 http://www.ipses.com e-mail <u>info@ipses.com</u>

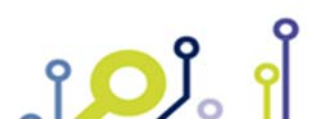

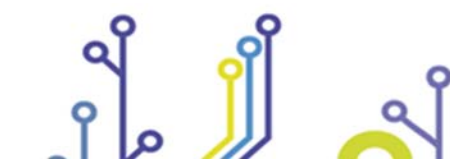

Pag. 39 - 42

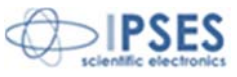

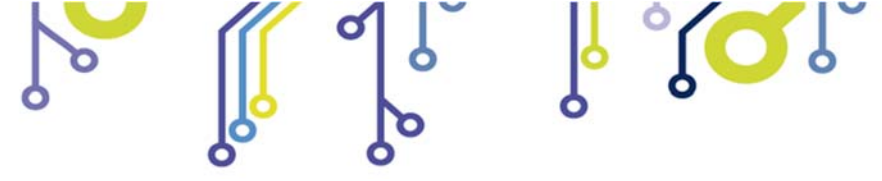

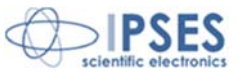

# SUPPORT INFORMATION

The customer can contact the relevant engineer at IPSES S.r.I. directly.

A call can be logged in a variety of ways:

| Telephone | : | ++39 02 39449519  |
|-----------|---|-------------------|
|           |   | ++39 02 320629547 |
| Fax       | : | ++39 02 700403170 |
| Email     | : | support@ipses.com |

# **PROBLEM REPORTING**

In case you encounter a problem using an IPSES product, we kindly ask you to report it by filling the form in the next page and sending it by fax to +39 02 700403170. The form can also be scanned and sent by e-mail to <a href="mailto:support@ipses.com">support@ipses.com</a> . An electronic form is available on our web site (www.ipses.com)

IPSES S.r.l. Via Lazzarotto, 10 - 20020 Cesate (MI) - ITALY Tel. (+39) 02/39449519 Fax (+39) 02/700403170 http://www.ipses.com e-mail <u>info@ipses.com</u>

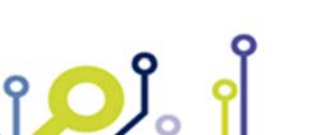

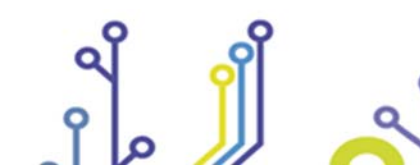

Pag. 40 - 42

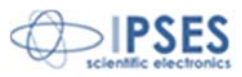

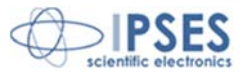

# **ENGINEERING PROBLEM REPORT**

# Problem describer

| Name    |      |     | IPSES S.r.I.<br>Via Lazarotto, 10             |
|---------|------|-----|-----------------------------------------------|
| Company |      |     | Cesate (MI)<br>Italy<br>Fax ++39 02/700403170 |
| Date    | Tel. | Fax | e-mail support@ipses.com                      |

# Product

| Name | Version | Serial No. |
|------|---------|------------|
|      |         |            |

### Report Type (bug, change request or technical problem)

| Major bug         | Urgency: |  |
|-------------------|----------|--|
| Minor bug         | High     |  |
| Change request    | Medium [ |  |
| Technical problem | Low      |  |

# **Problem Description**

### **Reproduction of Problem**

# **IPSES S.r.I. Action notes**

| Received by | Date | Report No. | Action |  |  |
|-------------|------|------------|--------|--|--|
|             |      |            |        |  |  |

IPSES S.r.I. Via Lazzarotto, 10 - 20020 Cesate (MI) - ITALY Tel. (+39) 02/39449519 Fax (+39) 02/700403170 http://www.ipses.com e-mail <u>info@ipses.com</u>

Pag. 41 - 42

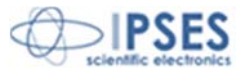

ژ**پ**ژ

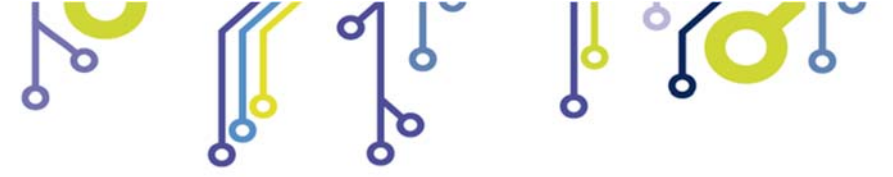

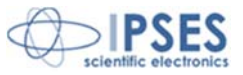

(Product code IVL Rel. 01.04.0001)

IPSES S.r.l. Via Lazzarotto, 10 20020 CESATE (MI) - ITALY Tel. (+39) 02/39449519 Fax (+39) 02/700403170 e-mail: info@ipses.com support@ipses.com

> IPSES S.r.I. Via Lazzarotto, 10 - 20020 Cesate (MI) - ITALY Tel. (+39) 02/39449519 Fax (+39) 02/700403170 http://www.ipses.com e-mail <u>info@ipses.com</u>

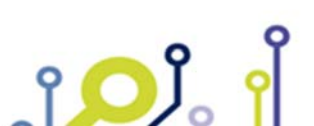

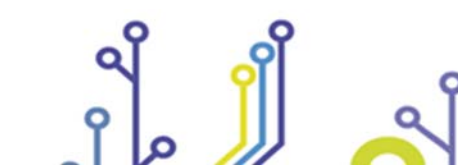

Pag. 42 - 42

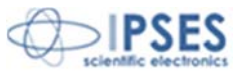